Global IT Services PSF

Setup GITS Hosted Exchange email using Autodiscover V1.3

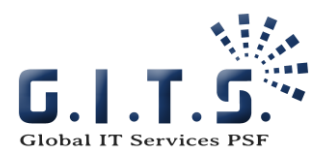

### Contents

| Windows 10                          |
|-------------------------------------|
| Step 1: Windows Control Panel       |
| Step 2: Add a new email account     |
| Step 3: Email account               |
| Step 4: AutoDiscover confirmation 4 |
| Step 5: Finish up                   |
| Windows Mail                        |
| Windows 711                         |
| Outlook 2013 11                     |
| Outlook 2007                        |
| Windows Phone 8                     |
| Android 4 22                        |
| Android 5                           |
| iOS 11.4.1                          |
| Mac OS                              |
| Outlook 2010 pour Mac               |
| Outlook 2016 for Mac                |
| Mail                                |

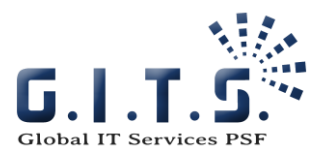

## Windows 10

The following document describes the setup and configuration steps for the GITS Hosted Exchange email account with an Outlook 2013 Client for a PC running Windows.

This procedure is essentialy the same for Windows 7 with Outlook 2016, 2010 and 2007.

#### Step 1: Windows Control Panel

These following steps are carried out on a workstation running Windows.

To begin, open your computer's Control Panel.

Click on the "Mail" or "Mail (32-bit)" tab, usually found here or under "User Accounts". You can also access it directly from Outlook.

Click on "Add" to a create a new profile (email account).

In the Control Panel, you can click on "View by: Small icons «to make the "Mail" or "Mail (32-bit)" icons appear.

#### Step 2: Add a new email account

To create a new Exchange 2013 email account, click on the "New" button.

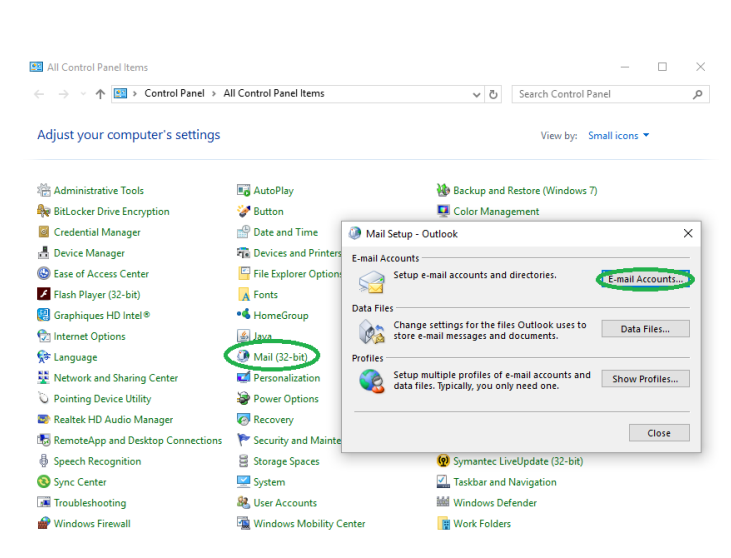

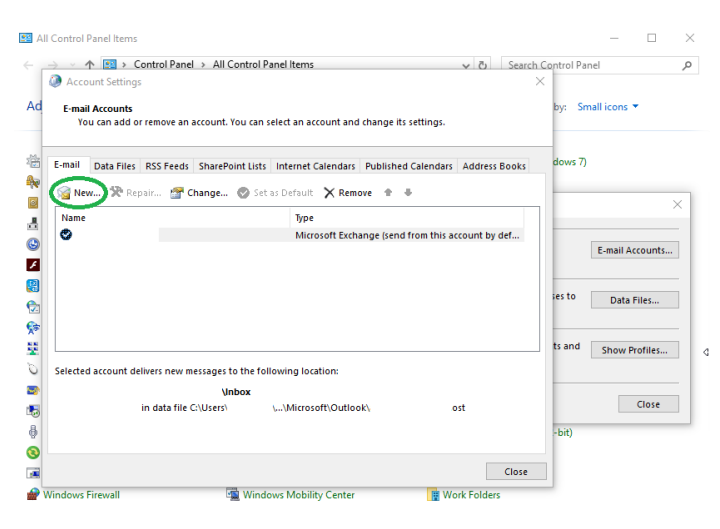

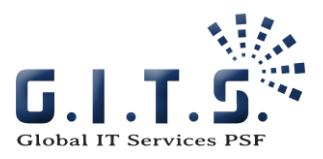

#### Step 3: Email account

| Enter | the | following | details:  |
|-------|-----|-----------|-----------|
|       |     | renerring | 0.010.001 |

Name: your name displayed in Outlook. E-mail address: your full email address. Password: your Exchange 2013 account password.

Then click on "Next".

| Add Account                             |                                                                 | ×     |                  |
|-----------------------------------------|-----------------------------------------------------------------|-------|------------------|
| Auto Account Setur<br>Outlook can auton | atically configure many email accounts.                         | ×     | nall icons 🔻     |
| E-mail Account                          |                                                                 | )     |                  |
| Your Name:                              | Test Mygitscloud                                                |       |                  |
| E-mail Address:                         | test@mygitscious                                                |       | E-mail Accounts. |
| Password:                               | Example: ellen@contoso.com                                      |       | Data Files       |
| Retype Password:                        | Type the password your Internet service provider has given you. |       | Show Profiles    |
| ) Manual setup or a                     | Iditional server types                                          |       | Close            |
|                                         | < Back Next > Ca                                                | ancel |                  |

#### Step 4: AutoDiscover confirmation

You will need to authorize AutoDiscover in order to automatically configure the server settings of your GITS email account.

Click on "Allow" to authorize.

| Pa<br>G | aramètres du compte<br>omptes de messagerie<br>Vous pouvez ajouter ou supp | imer un compte. Yous pouvez sélectionner un compte et en modifier les paramètres.                                                                                                    |                      |
|---------|----------------------------------------------------------------------------|----------------------------------------------------------------------------------------------------|----------------------|
| Mes     | sagerie Fichiers de données                                                | Flux RSS   Listes SharePoint   Calendriers Internet   Calendriers publiés   Carnets c ( + ) >                                                                                                    | Search Control Panel |
|         | Ajouter un nouveau con<br>Recherche en ligne de:                           | pte<br>paramètres du serveur                                                                                                    | nputer               |
| Le      | Configuration en cours<br>Configuration des param                          | Microsoft Outlook  Microsoft Outlook  Microsoft Ou | 500PTC<br>rdes       |
|         |                                                                            | <pre>Précédent Suivant</pre>                                                                                                    | > Annuler Fermer     |
|         |                                                                            |                                                                                                    |                      |

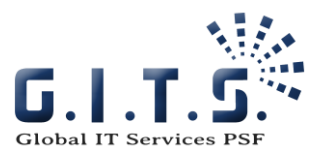

### Step 5: Finish up

Your account should now be successfully configured.

Open Outlook. You will be asked to enter your (GITS email account) login ID and password.

Synchronization will now begin using the information on the Exchange 2013 server.

| · · · · · · · · · · · · · · · · · · · | Control Devel 4 All Control Devel Herry                                                                         | 0  |
|---------------------------------------|----------------------------------------------------------------------------------------------------|----|
| T 🛄 ,                                 | Control Panel > All Control Panel Items > O Search Control Panel                                                | )  |
|                                       | and a film of the second second second second second second second second second second second second second se |    |
| Adjust your com-                      | Add Account                                                                                                    | ×  |
|                                       | Congratulations!                                                                                                |    |
| 🗄 Administrative To                   | -                                                                                                    |    |
| 😽 BitLocker Drive Er                  | N                                                                                                    | -  |
| Credential Manaç                      | Configuring                                                                                                    |    |
| 🖁 Device Manager                      | Outlook is completing the setup for your account. This might take several minutes.                              |    |
| Ease of Access Ce                     | <ul> <li>Establishing network connection</li> </ul>                                                             |    |
| Flash Player (32-b                    | <ul> <li>Searching for @mygitscloud.com settings</li> </ul>                                                     | s  |
| 🔠 Graphiques HD Ir                    | Logging on to the mail server                                                                                   |    |
| lnternet Options                      |                                                                                                    |    |
| 🔁 Language                            | Congratulations! Your email account was successfully configured and is ready to use.                            | ac |
| Network and Sha                       |                                                                                                    |    |
| Pointing Device L                     |                                                                                                    |    |
| 🔊 Realtek HD Audic                    |                                                                                                    |    |
| 🐻 RemoteApp and I                     |                                                                                                    |    |
| 🖗 Speech Recogniti                    | Change account settings Add another account                                                                     |    |
| Sync Center                           |                                                                                                    |    |
| Troubleshooting                       |                                                                                                    |    |
| Windows Firewall                      | < Back Finish Cancel                                                                                            |    |

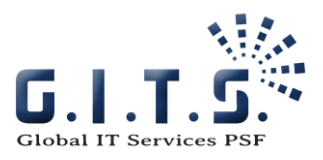

## Windows Mail

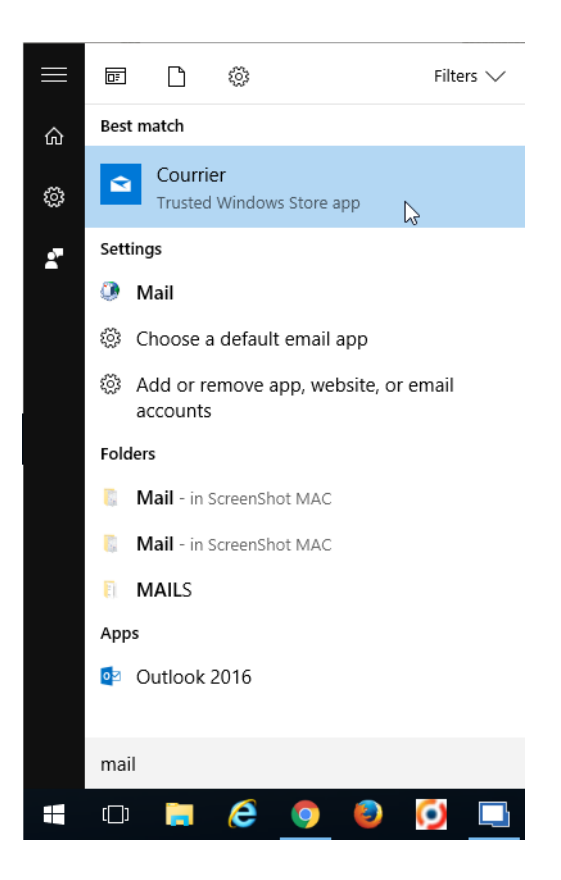

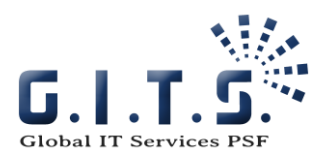

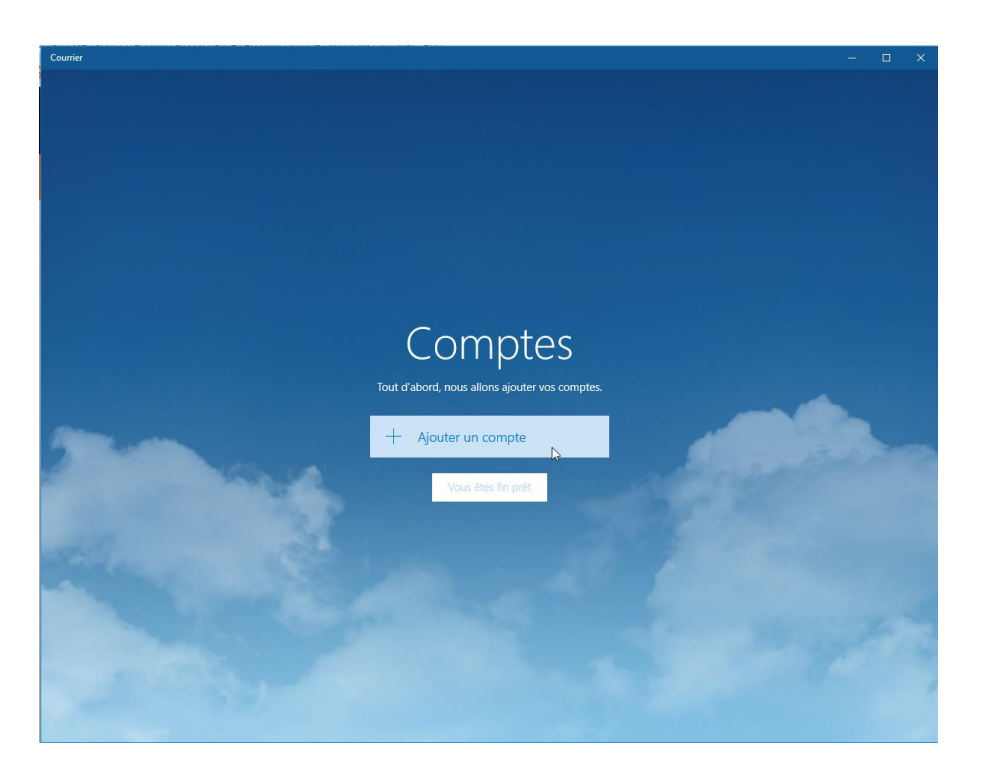

|                   |                                             |          |       | × |
|-------------------|---------------------------------------------|----------|-------|---|
| Choose an account |                                             |          |       |   |
| ٥٢                | Outlook.com<br>Outlook.com, Live.com, Hotma | ail, MSN |       | Â |
| E                 | Exchange<br>Exchange, Office 365            | Ş        |       |   |
| $\square$         | Google                                      |          |       |   |
| $\square$         | Yahoo! Mail                                 |          |       |   |
| $\square$         | iCloud                                      |          |       |   |
| $\square$         | Other account<br>POP, IMAP                  |          |       | ~ |
|                   |                                             |          | Close |   |

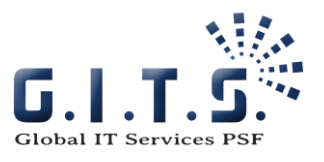

#### ×

 $\times$ 

#### Exchange

Email address

cwauthoz@gitws.com

Please enter your email address. We'll use it to look for your account settings.

| Cancel                                                                                                 | Next                                                      |
|----------------------------------------------------------------------------------------------------|-----------------------------------------------------------|
|                                                                                                    | -0                                                        |
|                                                                                                    | ×                                                         |
| Exchange                                                                                               |                                                           |
| Email address                                                                                          |                                                           |
| cwauthoz@gitws.com                                                                                     |                                                           |
| Password                                                                                               |                                                           |
| •••••                                                                                                  | ି                                                         |
| We'll save this information, so y time.                                                                | you don't have to sign in every                           |
| If you're adding a business Excl<br>administrator will be able to re<br>and settings from your device. | hange account, your network<br>motely delete your content |
|                                                                                                    |                                                           |

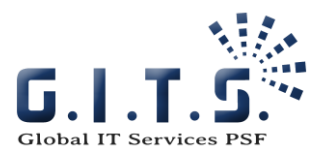

Something went wrong

### Something went wrong

We couldn't find info for that account. Make sure that the email address is correct and then try again.

To add account info manually, select Advanced.

|                           |                  | Try again | Advanced |
|---------------------------|------------------|-----------|----------|
|                           |                  |           | 4        |
|                           |                  | >         | ×        |
|                           |                  |           |          |
| Exchange                  |                  |           |          |
| User name                 |                  |           | ^        |
| cwauthoz                  |                  |           | ]        |
| Domain                    |                  |           |          |
|                           |                  |           |          |
| Server                    |                  |           |          |
| mail.mygitscloud.com      |                  |           |          |
| Server requires encrypted | (SSL) connection |           |          |
| Account name              |                  |           |          |
| cwauhtoz@gitws.com        |                  | ×         | ~        |
| Cancel                    | Sign             | in 🔓      |          |

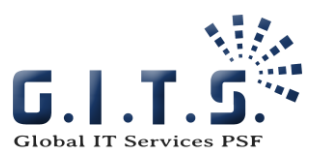

All done!

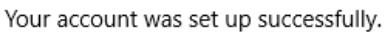

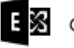

cwauthoz@gitws.com

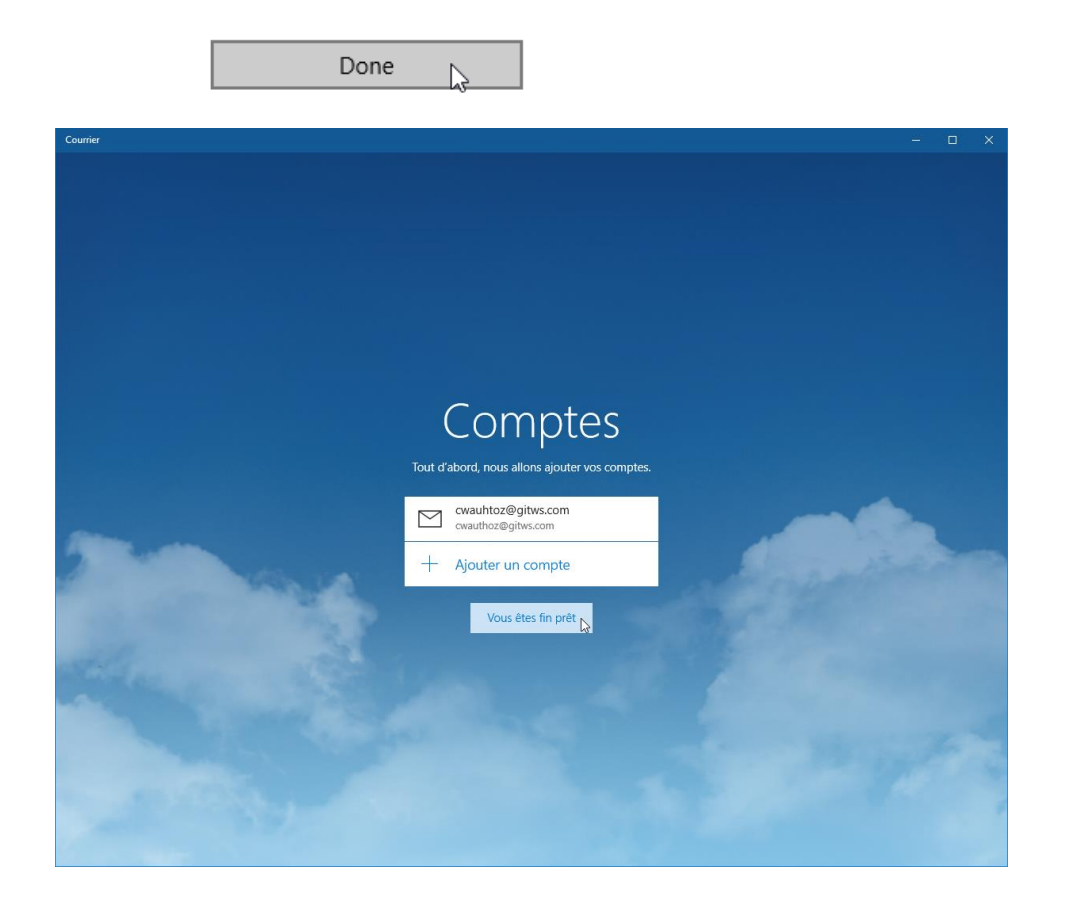

Type: Setup Tutorial Title: Setup GITS Hosted Exchange using Autodiscover Last Update: 26/04/2016 Classification: Confidential

10/42

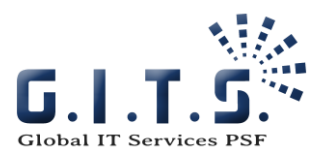

## Windows 7

#### Outlook 2013

Click on "Control Panel"

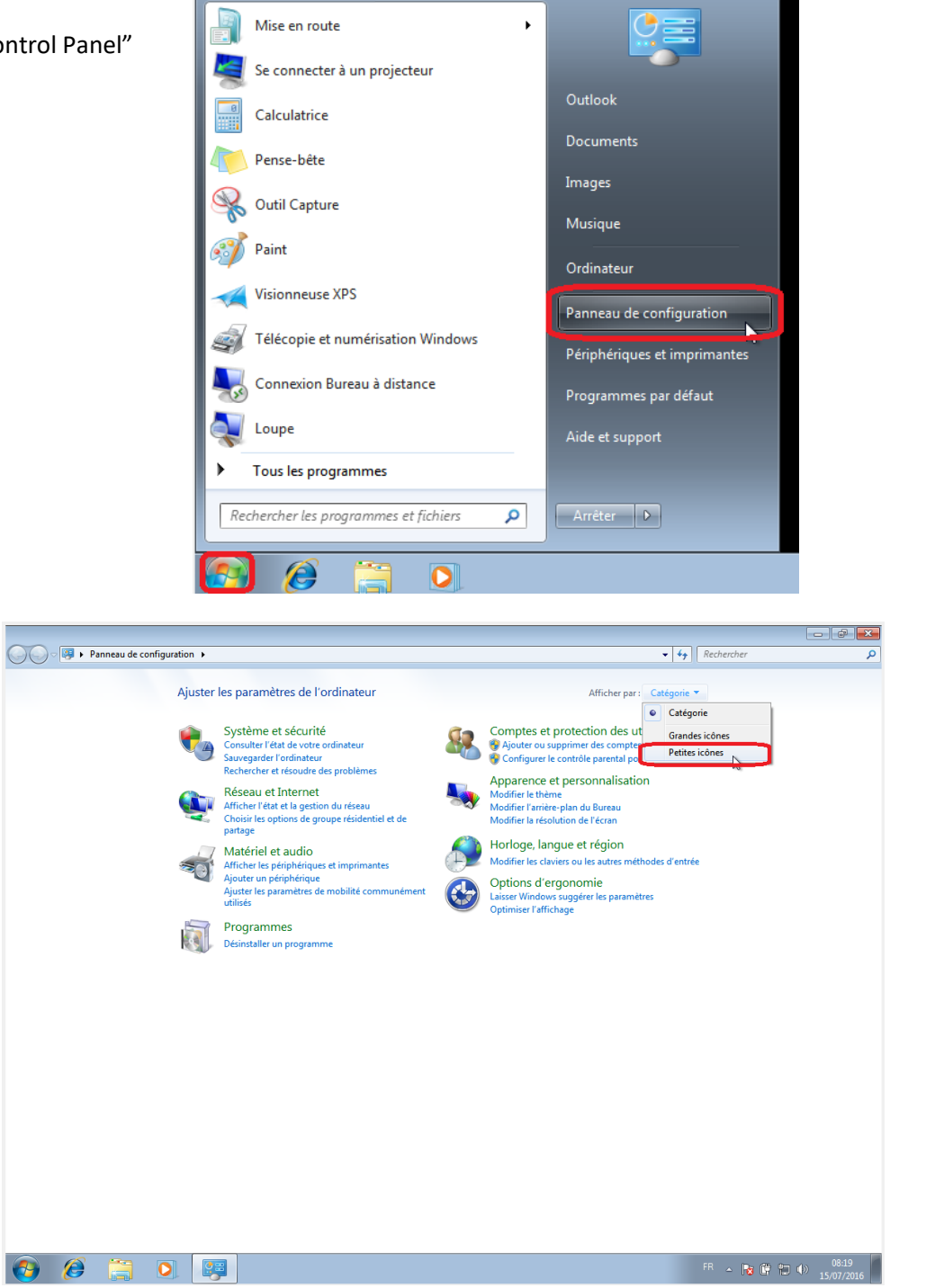

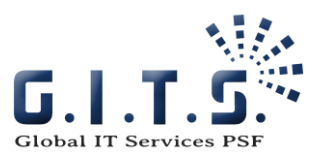

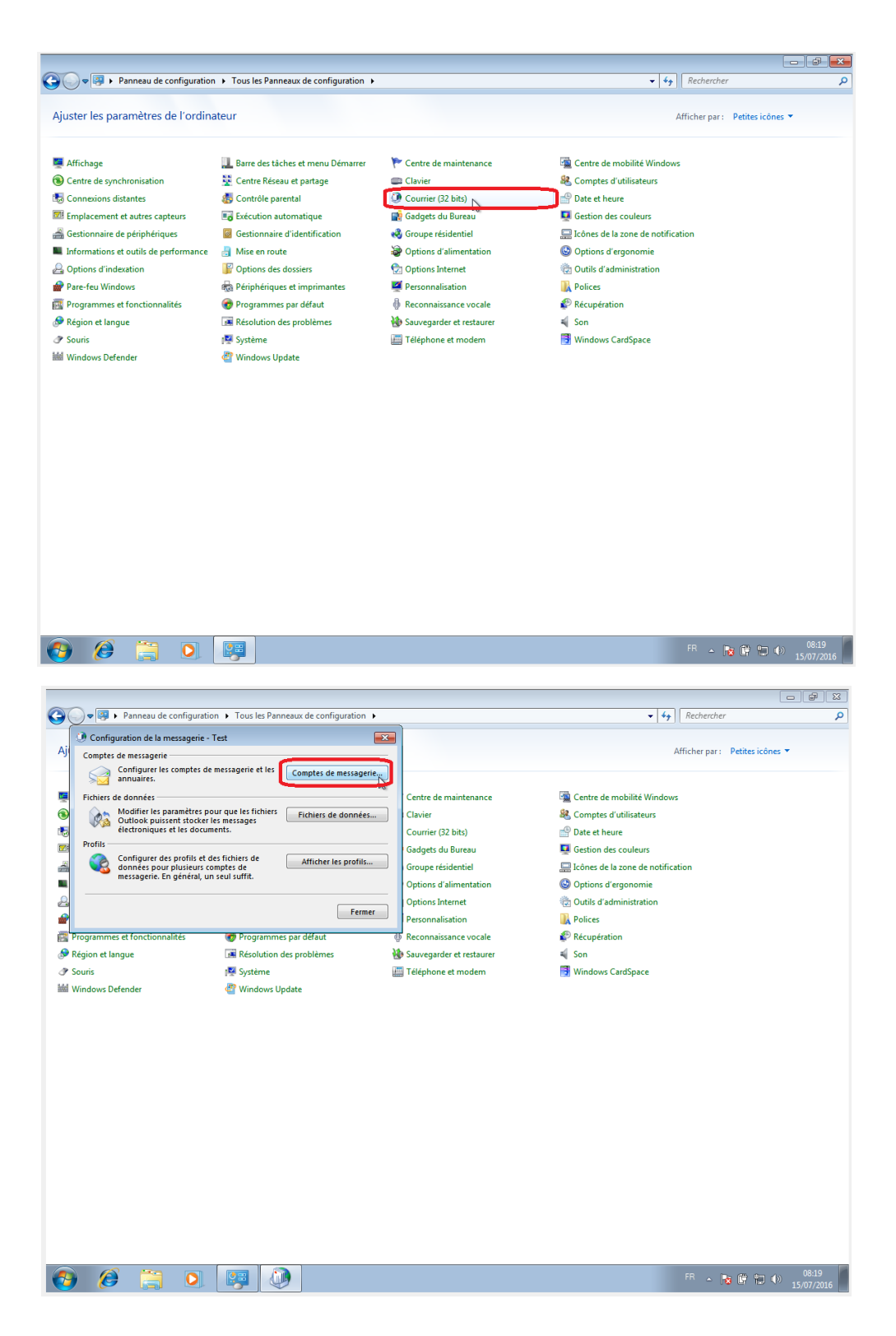

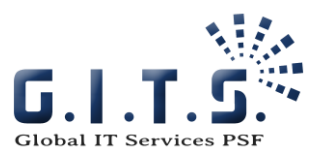

|                                                                                                    | 3 6 0                                                                                                    |
|----------------------------------------------------------------------------------------------------|----------------------------------------------------------------------------------------------------|
|                                                                                                    | ← ← Rechercher                                                                                                    |
| Configuration de la messagerie - Test                                                                                                    | Afficher nar : Petites inônes 🔻                                                                                                    |
| Paramètres du compte                                                                                                    | Antenei pur concestences                                                                                                    |
| Comptes de messagerie<br>Vous pouvez ajouter ou supprimer un compte. Vous pouvez sélectionner un compte et en modifier les paramètres.                                                                                                    |                                                                                                    |
|                                                                                                    | Comptes d'utilisateurs                                                                                                    |
| Messagerie Fichiers de données Flux RSS Listes SharePoint Calendriers Internet Calendriers publiés Can                                                                                                    | Date et heure                                                                                                    |
| 🔯 Nouveau Réparer 🖝 Modifier 🔗 Définir par défaut 🗙 Supprimer 🔹 🛡                                                                                                    | Gestion des couleurs                                                                                                    |
| Nom Type                                                                                                    | Icônes de la zone de notification                                                                                                    |
|                                                                                                    | Control of the second second s |
|                                                                                                    |                                                                                                    |
|                                                                                                    | Récupération                                                                                                    |
| R I I I I I I I I I I I I I I I I I I I                                                                                                    | 🕰 Son                                                                                                    |
|                                                                                                    | 📑 Windows CardSpace                                                                                                    |
|                                                                                                    |                                                                                                    |
|                                                                                                    |                                                                                                    |
|                                                                                                    |                                                                                                    |
|                                                                                                    |                                                                                                    |
| Fermer                                                                                                    |                                                                                                    |
|                                                                                                    | ]                                                                                                    |
|                                                                                                    |                                                                                                    |
|                                                                                                    |                                                                                                    |
|                                                                                                    |                                                                                                    |
|                                                                                                    |                                                                                                    |
|                                                                                                    |                                                                                                    |
|                                                                                                    |                                                                                                    |
|                                                                                                    |                                                                                                    |
|                                                                                                    | FR . Im. (6) Am 4. 08:20                                                                                                    |
| 6 🚆 💽 🐖 💭                                                                                                    | FR - 🍞 🛱 🗊 🗐 08:20<br>15/07/2016                                                                                                    |
|                                                                                                    | FR - 🎼 🛱 🗊 🕕 08:20<br>15/07/2016                                                                                                    |
| Configuration > Tous les Panneaux de configuration >                                                                                                    | FR ~ 💽 🖗 🗊 🕕 08:20<br>15/07/2016<br>- 💣 E<br>- 🗳 Rechercher                                                                                                    |
| Configuration      Tous les Panneaux de configuration      Configuration      Configuration      Configuration de la messagerie - Test                                                                                                    | FR ~ R @ @ 10 15/07/2016                                                                                                    |
| Configuration e la messagerie - Test      Configuration de la messagerie - Test      Configuration de la messagerie - Test      Conditional de la messagerie - Test      Conditional de la messageri | FR ~ Rechercher<br>- 44 Rechercher<br>Afficher par : Petites icônes *                                                                                                    |
|                                                                                                    | FR ~ Refercher                                                                                                    |
| Configuration > Tous les Panneaux de configuration >     Configuration de la messagerie - Test     Configuration de la messagerie - Test     Paramètres du compte     Comptes de messagerie     Vous pouvez ajouter ou supprimer un compte. Vous pouvez sélectionner un compte et en modifier les paramètres.                                                                                                    | FR ~ Rechercher                                                                                                    |
|                                                                                                    | FR ~ Rechercher                                                                                                    |
| Configuration      Tous les Panneaux de configuration      Configuration de la messagerie - Test     Configuration de la messagerie - Test     Comptes du compte     Comptes de messagerie     Vous pouvez ajouter ou supprimer un compte. Vous pouvez sélectionner un compte et en modifier les paramètres.     Messagerie     Fichiers de données Flux RSS Listes SharePoint Calendriters Internet Calendriters publiés Cari      Aiguiter un compte                                                                                                    | FR                                                                                                    |
|                                                                                                    | FR                                                                                                    |
| Ajouter un compte      Configuration de compte automatiquee      Outlook peut configure automatiquee      Outlook peut configure automatique      Outlook peut configure automatiquee      Outlook peut configure automatique      Outlook pe | FR                                                                                                    |
| Ajouter un compte     Configuration de compte automatiquement plusieurs comptes de messagerie.                                                                                                    | FR - Rechercher                                                                                                    |
| Panneau de configuration > Tous les Panneaux de configuration > Configuration de la messagerie - Test Paramètres du compte Comptes de messagerie Vous pouvez ajouter ou supprimer un compte. Vous pouvez sélectionner un compte et en modifier les paramètres. Messagerie Fichiers de données Flux RSS Listes SharePoint Calendriers Internet Calendriers publiés Cari + > Ajouter un compte Configuration de compte automatique Dutlook peut configurer automatique Dutlook peut configurer automatique Outlook peut configurer automatiquement plusieurs comptes de messagerie. I compte de messagerie                                                                                                    | FR - Rechercher                                                                                                    |
|                                                                                                    | FR • • • • • • • • • • • • • • • • • • •                                                                                                    |
|                                                                                                    | FR                                                                                                    |
| Image: Second Second                           | FR                                                                                                    |
|                                                                                                    | FR - Rechercher<br>- 49 Rechercher<br>Afficher par : Petites icônes -<br>Centre de mobilité Windows<br>& Comptes d'utilisateurs<br>Pate et heure<br>Totification<br>p                                                                                                    |
|                                                                                                    | FR     Image: Centre de mobilité Windows       Image: Centre de mobilité Windows       Image: Centre de mobilité Win                                                                                                    |
| Ajouter un compte      Configuration de compte automatique      Outlour pauloe de messagerie      Congues de messagerie      Messagerie      Fichiers de données      Flux RSS      Listes SharePoint      Calendriers      Internet      Configuration de compte      Congues      Congues    | FR     Image: Centre de mobilité Windows       Image: Centre de mobilité Windows       Image: Centre de mobilité Win                                                                                                    |
|                                                                                                    | FR     Image: Control of the sector of the sector of the sec                           |
|                                                                                                    | FR       • • • • • • • • • • • • • • • • • • •                                                                                                    |
|                                                                                                    | FR       • • • • • • • • • • • • • • • • • • •                                                                                                    |
| Image: Second Second                           | FR       •       •       •       •       •       •       •       •       •       •       •       •       •       •       •       •       •       •       •       •       •       •       •       •       •       •       •       •       •       •       •       •       •       •       •       •       •       •       •       •       •       •       •       •       •       •       •       •       •       •       •       •       •       •       •       •       •       •       •       •       •       •       •       •       •       •       •       •       •       •       •       •       •       •       •       •       •       •       •       •       •       •       •       •       •       •       •       •       •       •       •       •       •       •       •       •       •       •       •       •       •       •       •       •       •       •       •       •       •       •       •       •       •       •       •       •       •       •                                                                                                    |
|                                                                                                    | FR       • • • • • • • • • • • • • • • • • • •                                                                                                    |
|                                                                                                    | FR       • • • • • • • • • • • • • • • • • • •                                                                                                    |
|                                                                                                    | FR       • • • • • • • • • • • • • • • • • • •                                                                                                    |
| Image: Image:                           | Image: Control of Control of Contro                                |
| Image: Image:                           | PR       Image: Image: Im                                         |
| Image: Image: Image       | Pice of the character         Image: Complex of utilisateus         Image: Complex of utilisateus                                                                                                    |

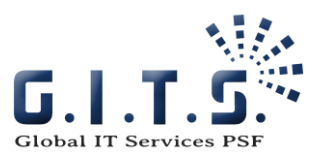

| 😋 🗨 🗣 🕨 Panneau             | u de configuration 🕨 Tous les Panneaux de configuration 🕨                                                       | ▼ 4 Rechercher                       |
|-----------------------------|----------------------------------------------------------------------------------------------------|--------------------------------------|
| Configuration de            | la messagerie - Test                                                                                            |                                      |
| AJ 🖉 🕐 Paramètres du c      | compte 🖾                                                                                                    | Afficher par : Petites icônes 🔻      |
| Comptes de me<br>Vous pouve | ssagerie<br>z ajouter ou supprimer un compte. Vous pouvez sélectionner un compte et en modifier les paramètres. | Centre de mobilité Windows           |
| Messagerie Fich             | iers de données   Flux RSS   Listes SharePoint   Calendriers Internet   Calendriers publiés   Can   (   )       | Comptes d'utilisateurs Pate et heure |
| Ajouter u                   | n compte                                                                                                    | notification                         |
| Félicitati                  | ons !                                                                                                    | an                                   |
| Configura                   | tion en cours                                                                                                   |                                      |
| Outlook                     | termine la configuration de votre compte. Cette action peut prendre plusieurs minutes.                          |                                      |
|                             | La connexion réseau est en cours d'établissement Merci de patienter.                                            |                                      |
|                             | La recherche des paramètres de test@mygitscloud.com est en cours Merci de patienter.                            |                                      |
| Le Y                        | La connexion au serveur de messagerie est en cours. Merci de patienter.                                         |                                      |
| C Modifie                   | r les paramètres du compte                                                                                      | Ajouter un autre compte              |
|                             | < Précéden                                                                                                    | Terminer Annuler                     |
| A 2                         |                                                                                                    | FR 🔺 💽 🔐 🚛 (1)                       |
|                             |                                                                                                    | 15/07/2016                           |
|                             | Sécurité de Windows                                                                                             |                                      |
|                             |                                                                                                    |                                      |
|                             | connexion a resterny grocio darconn                                                                             |                                      |

test@mygitscloud.com

Domaine : mygitscloud.com Mémoriser ces informations

•••••

OK

Annuler

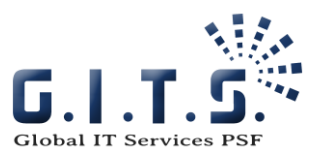

| FICHIER ACCUEIL ENVOL/RÉCEPTION DOSSIER AFFICHAGE              |                                             |                                                                                                    |  |  |
|----------------------------------------------------------------|---------------------------------------------|----------------------------------------------------------------------------------------------------|--|--|
| Nouveau message Houveaux<br>électronique éléments -<br>Nouveau | r- Supprimer Supprimer                      | Image: Second state of the state of the state of th |  |  |
| Nouvel élément (Ctrl+N)                                        | bercher Boîte aux lettres actuelle (Ctrl+E) | O Béarada (O Béarada ) taun (O Taratéan                                                                                                    |  |  |
| Créer un élément.                                              | nercher boite aux lettres actuelle (ctri+c) | reg Repondre i Eg Repondre a tous Eg Transferer                                                                                                    |  |  |
|                                                                | js Non Ius Par Date ▼ Le plus récent ↓      |                                                                                                    |  |  |
| Elements envoyes                                               | A Mardi                                     | Corentin Wauthoz <cwauthoz@gits.iu></cwauthoz@gits.iu>                                                                                                    |  |  |
| brouilions                                                     | Corentin Wauthoz                            | TEST 12-07-2016 10.28                                                                                                    |  |  |
| Elements supprimes                                             | Message test Corentin Wauthoz mar. 10:29    | À Test test                                                                                                    |  |  |
| the st @ supplies loud as an                                   |                                             |                                                                                                    |  |  |
| a test@mygitscloud.com                                         |                                             | Message test                                                                                                    |  |  |
| Boîte de réception                                             |                                             | One of the second second second second second second second second second second second second second second s                                                                                                    |  |  |
| Brouillons                                                     |                                             |                                                                                                    |  |  |
| Éléments supprimés                                             |                                             | GLOBAL IT SERVICES PSF                                                                                                    |  |  |
| Boîte d'envoi                                                  |                                             | 12, rue Guillaume Schneider                                                                                                    |  |  |
| Courrier indésirable                                           |                                             | L-2522 Luxembourg                                                                                                    |  |  |
| RSS Feeds                                                      |                                             | D: +352 26 25 95 30<br>D: +352 26 25 95 30 02                                                                                                    |  |  |
| Unwanted                                                       |                                             | F: +352 26 25 95 37                                                                                                    |  |  |
| Dossiers de recherche                                          |                                             | Support: +352 26 25 95 30 50<br>cwauthoz@aits.lu                                                                                                    |  |  |
|                                                                |                                             | <u>gits.lu</u>                                                                                                    |  |  |
| Fichier de données Outlook                                     |                                             |                                                                                                    |  |  |
|                                                                |                                             | riease consider your environmental responsionity before printing this e-mail                                                                                                    |  |  |
|                                                                |                                             | IMPORTANT CONFIDENTIALITY NOTICE<br>This email is confidential and is intended solely for the addressee. If you are not the intended<br>recipient, please notify the sender immediately and delete this email. Any disclosure, copying,<br>distribution or use of this communication is prohibited and may be unlawful.                                                                                                    |  |  |
|                                                                |                                             | Plus d'infos sur Corentin Wauthoz.                                                                                                    |  |  |
| Courrier Calendrier                                            | Personnes Tâches …                          |                                                                                                    |  |  |
| ÉLÉMENTS : 1                                                   | TOUS LES DOSSIER                            | S SONT À JOUR. CONNECTÉ À MICROSOFT EXCHANGE 🔲 💷 🗕 — 📕 🗕 + 100 %                                                                                                    |  |  |
|                                                                | <b>M</b>                                    | FR 🔉 📴 👘 08:23                                                                                                    |  |  |
|                                                                |                                             | - 15/07/2016                                                                                                    |  |  |

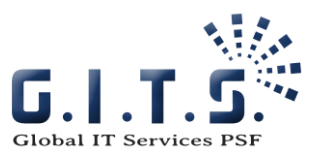

#### Outlook 2007

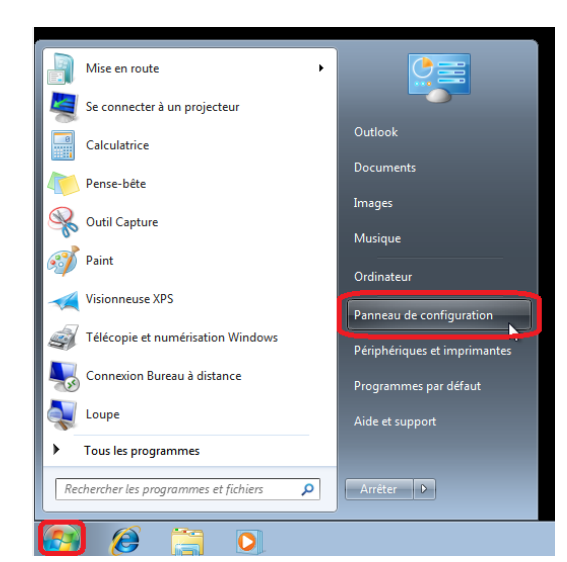

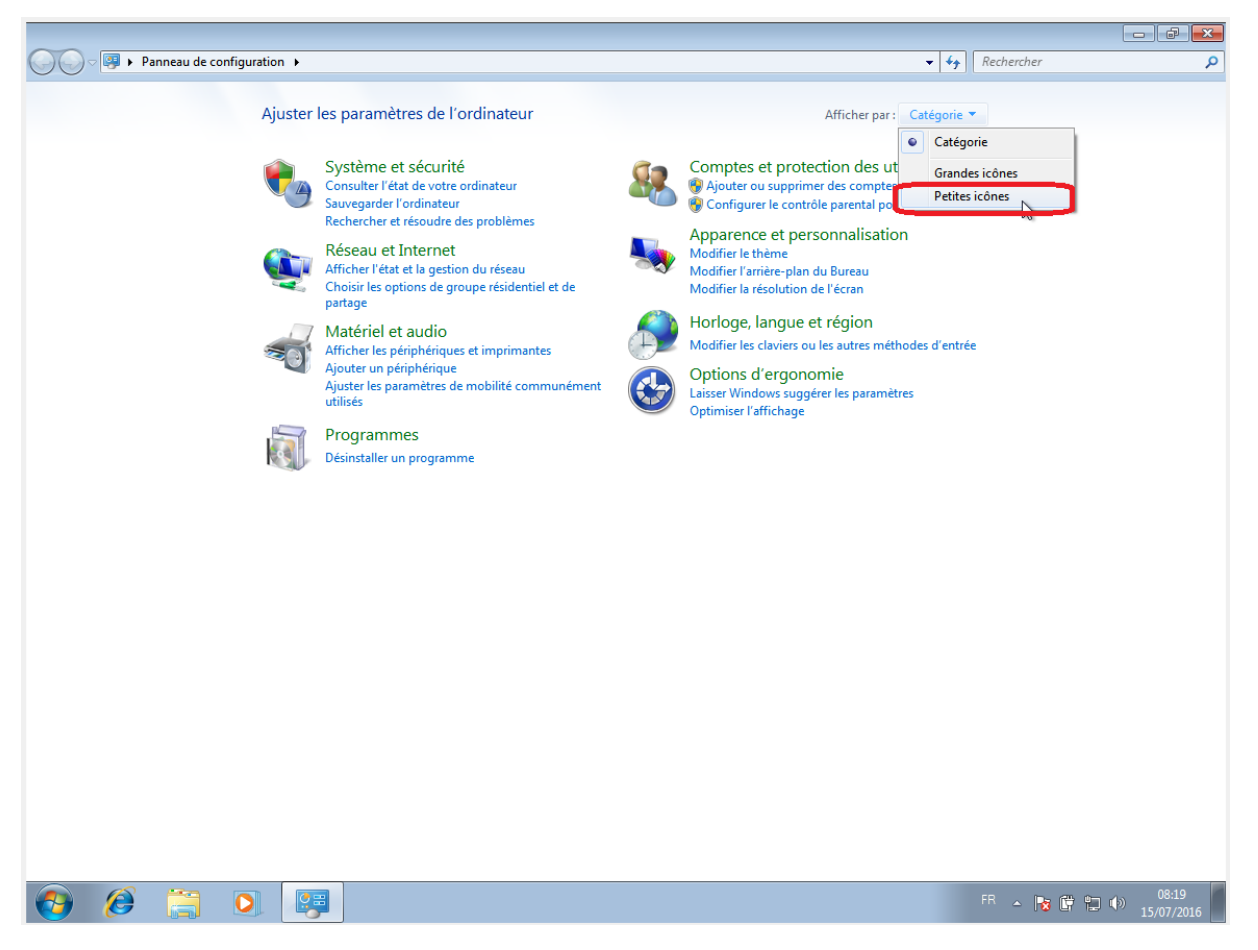

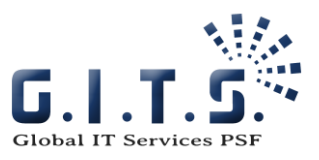

|                                       | <ul> <li>Fous les Panneaux de configuration</li> </ul> |                                    | - 4                                 |
|---------------------------------------|--------------------------------------------------------|------------------------------------|-------------------------------------|
| Ajuster les paramètres de l'ordin     | ateur                                                  |                                    | Afficher par : Petites icônes 🔻     |
| 🕎 Affichage                           | 🋄 Barre des tâches et menu Démarrer                    | 🌾 Centre de maintenance            | 🔄 Centre de mobilité Windows        |
| Centre de synchronisation             | 辈 Centre Réseau et partage                             | Clavier 💭                          | 🍇 Comptes d'utilisateurs            |
| 🐻 Connexions distantes                | 🐻 Contrôle parental                                    | Courrier (32 bits)                 | 😁 Date et heure                     |
| Emplacement et autres capteurs        | Exécution automatique                                  | 📑 Gadgets du Bureau                | Gestion des couleurs                |
| 🚔 Gestionnaire de périphériques       | Gestionnaire d'identification                          | 🍓 Groupe résidentiel               | 🛄 Icônes de la zone de notification |
| Informations et outils de performance | 🔠 Mise en route                                        | Options d'alimentation             | 🕲 Options d'ergonomie               |
| 🔒 Options d'indexation                | F Options des dossiers                                 | 🔂 Options Internet                 | 🔞 Outils d'administration           |
| 🔗 Pare-feu Windows                    | 📾 Périphériques et imprimantes                         | Personnalisation                   | Relices                             |
| 🛐 Programmes et fonctionnalités       | 🝘 Programmes par défaut                                | B Reconnaissance vocale            | P Récupération                      |
| ₽ Région et langue                    | Résolution des problèmes                               | Sauvegarder et restaurer           | - Son                               |
| ♂ Souris                              | I≅ Svstème                                             | Téléphone et modem                 | Windows CardSpace                   |
| Windows Defender                      | Windows Update                                         |                                    |                                     |
|                                       |                                                        |                                    |                                     |
| 😝 🥖 🗒 💽                               | <b>[</b> ]                                             |                                    | FR 🔺 🃭 🎁 🌓                          |
|                                       |                                                        |                                    | 15/07/201                           |
|                                       | Courrier                                               |                                    | <b>15/07/201</b>                    |
|                                       | Courrier                                               |                                    |                                     |
|                                       | Général Courrier                                       | suivants sont installés sur cet or | dinateur :                          |

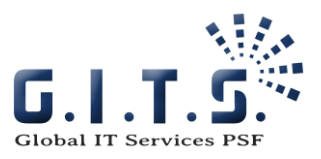

| Nouveau profil       | x             |
|----------------------|---------------|
| Créer un profil      | OK<br>Annuler |
| test@mygitscloud.com |               |

| Ajouter un nouveau compte de messagerie                                                                                                    |                                                       |        |  |  |
|----------------------------------------------------------------------------------------------------|-------------------------------------------------------|--------|--|--|
| Configuration de compte automatique<br>Cliquez sur Suivant pour contacter votre serveur de messagerie et configurer les paramètres du compte du<br>fournisseur d'accès Internet ou Microsoft Exchange. |                                                       |        |  |  |
| Nom :                                                                                                    | test@mygitscloud.com<br>Exemple : Barbara Sankovic    |        |  |  |
| Adresse de messagerie :                                                                                                    | test@mygitscloud.com<br>Exemple : barbara@contoso.com |        |  |  |
| Mot de passe :<br>Confirmer le mot de passe :                                                                                                    | **************************************                |        |  |  |
| Configurer manuellement les paramètres du serveur ou les types de serveurs supplémentaires                                                                                                    |                                                       |        |  |  |
|                                                                                                    | < Précédent Suivant >                                 | nnuler |  |  |

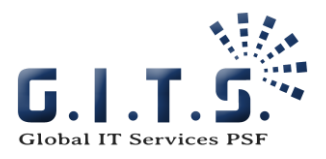

| Onnexion à 1ab0d232-ddd3-4fb3-b430-e                                          |  |  |  |  |
|-------------------------------------------------------------------------------|--|--|--|--|
|                                                                               |  |  |  |  |
| Connexion à 1ab0d232-ddd3-4fb3-b430-<br>e953fbb49f1d@mygitscloud.com en cours |  |  |  |  |
| Nom d'utilisateur : 😰 test@mygitscloud.com 🔻                                  |  |  |  |  |
| Mot de passe :                                                                |  |  |  |  |
| Mémoriser mon mot de passe                                                    |  |  |  |  |
| OK Annuler                                                                    |  |  |  |  |

| ④ Ajouter un nouveau compte de messagerie                                                                                                    | × |
|----------------------------------------------------------------------------------------------------|---|
| Félicitations !                                                                                                    |   |
| Configuration en cours                                                                                                    |   |
| Configuration des paramètres du serveur de messagerie en cours. Cette opération peut prendre plusieurs minutes :<br>Établir la connexion réseau<br>Rechercher les paramètres du serveur test@mygitscloud.com<br>Se connecter au serveur<br>Votre compte de messagerie est correctement configuré pour utiliser <b>Microsoft Exchange</b> . |   |
| Configurer manuellement les paramètres du serveur                                                                                                    |   |
| < Précédent Terminer Annuler                                                                                                    |   |

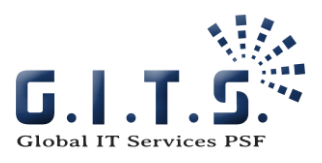

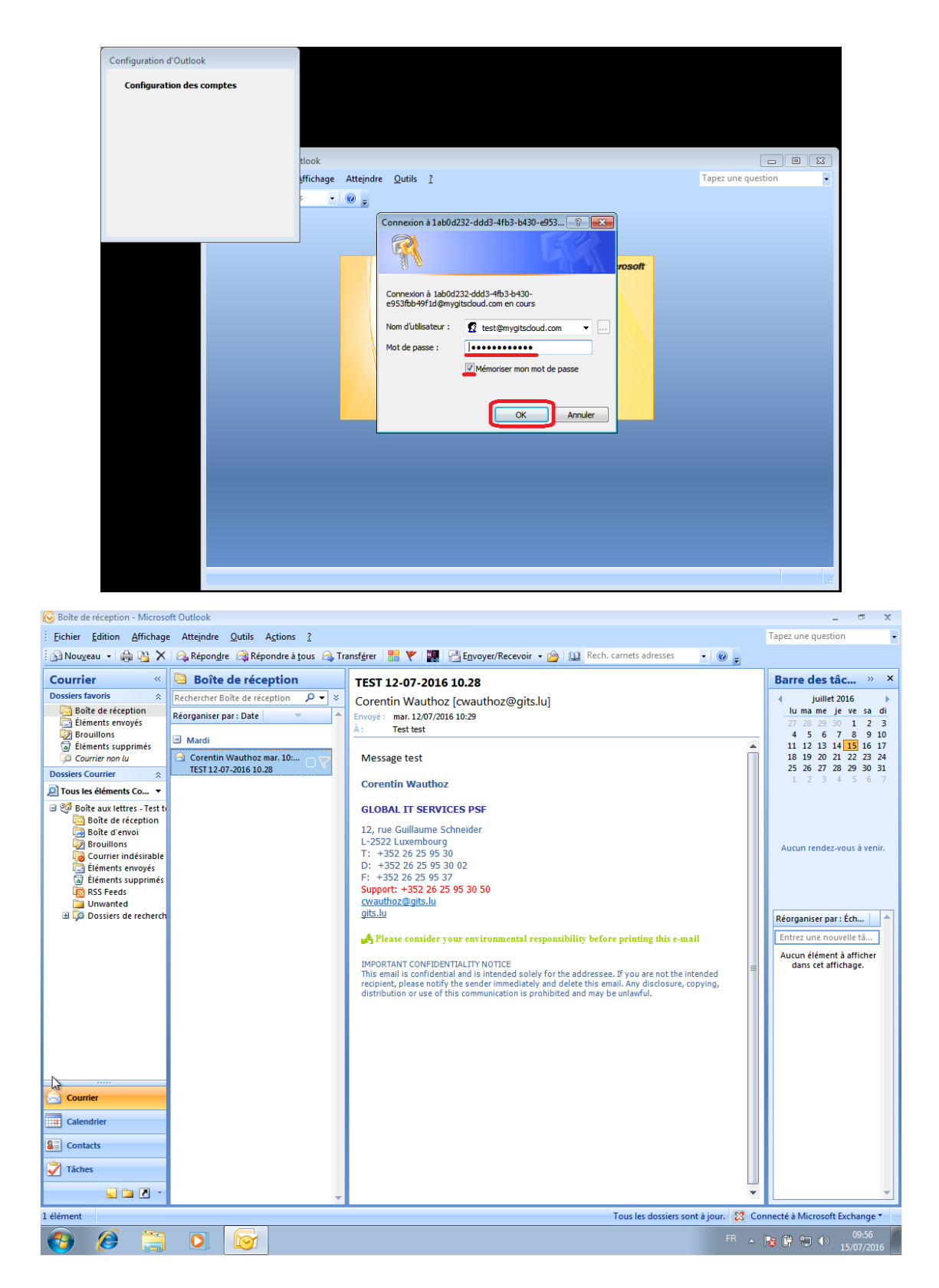

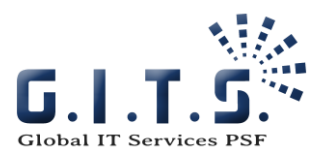

# Windows Phone 8

Test in progress

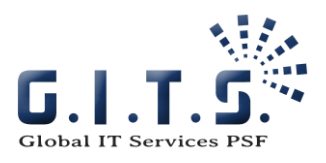

# Android 4

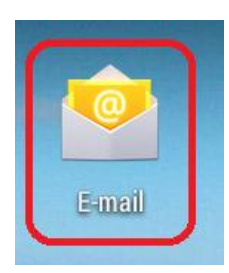

| 🖆 🥼 🕺 💼 13:55                                              | 🖬 🖆 🕺 📲 13:56                      |
|------------------------------------------------------------|------------------------------------|
| Configurer un compte                                       | Configuration du compte            |
| Quelques étapes suffisent pour<br>configurer votre compte. | De quel type de compte s'agit-il ? |
| test@mygitscloud.com                                       | POP3                               |
| ,,,,,,,                                                    | ΙΜΑΡ                               |
|                                                            | Exchange                           |
|                                                            |                                    |
|                                                            |                                    |
| Config. manuelle Suivant                                   |                                    |

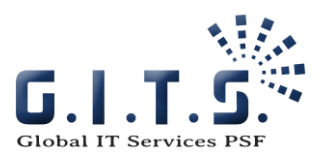

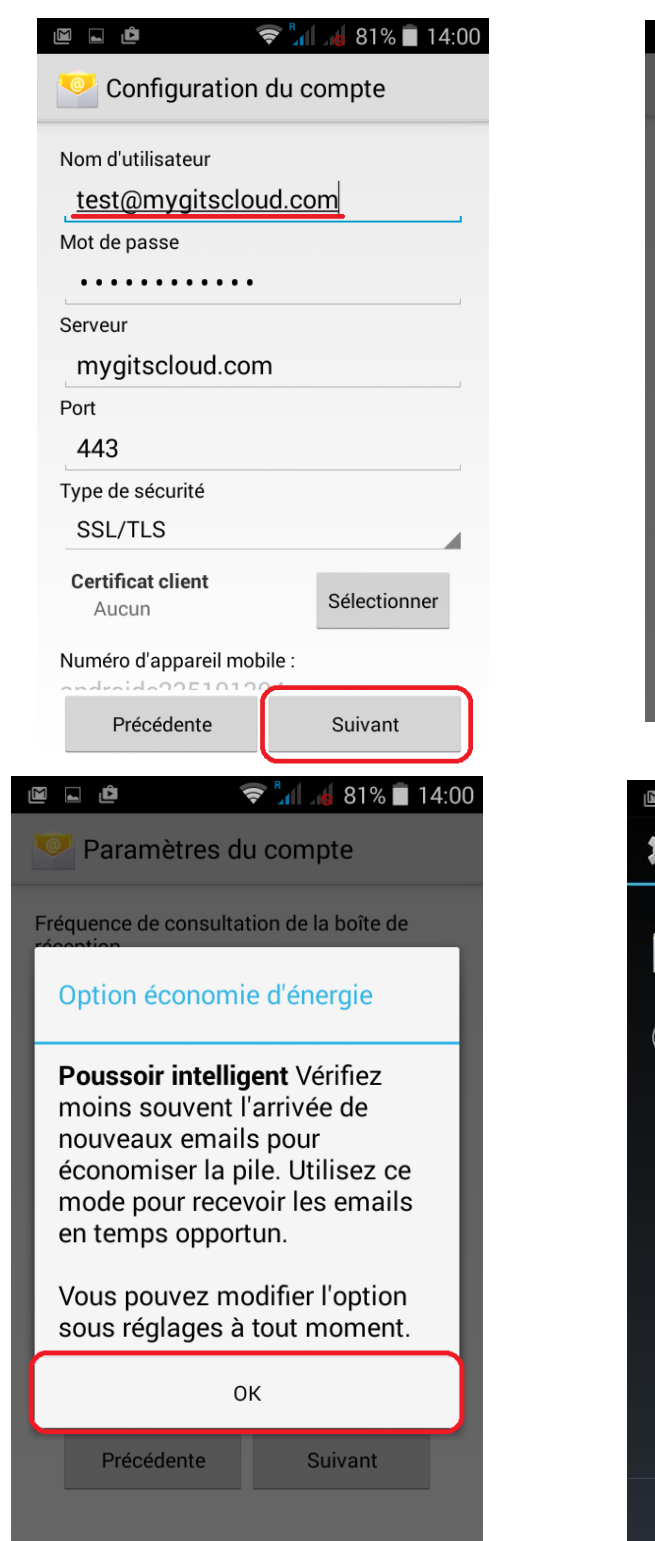

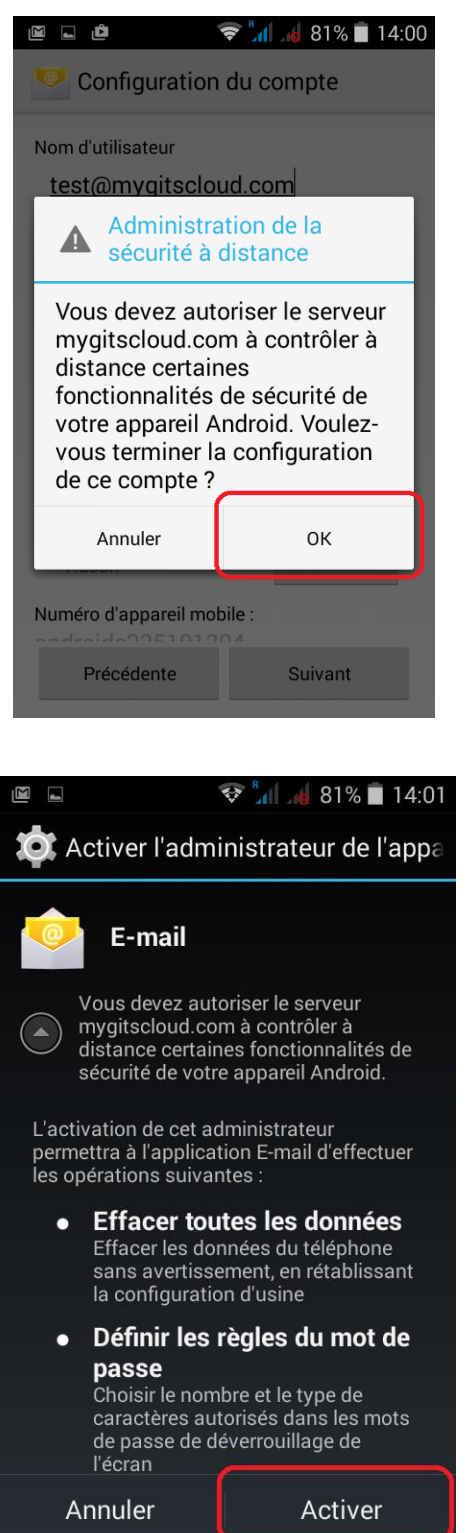

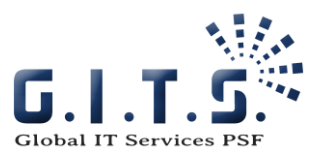

| 🖻 🖬 🤿 🖗 🗐 🖉 14:07                                                                                                    | Image: Image: Image |
|----------------------------------------------------------------------------------------------------|----------------------------------------------------------------------------------------------------|
| 🥯 Paramètres du compte                                                                                                    | Configuration du compte                                                                                                    |
| Fréquence de consultation de la boîte de<br>réception<br>Poussoir intelligent<br>Synchroniser depuis<br>La semaine dernière                                                                                                    | Votre compte est configuré et votre<br>messagerie est activée !<br>Nom du compte (facultatif)<br><u>test@mygitscloud.com</u>                                                                                                    |
| <ul> <li>M'avertir lors de la réception d'un<br/>e-mail</li> <li>Synchroniser les contacts de ce<br/>compte</li> <li>Synchroniser l'agenda de ce<br/>compte</li> <li>Synchroniser les e-mails de ce<br/>compte</li> <li>Synchroniser les e-mails de ce<br/>compte</li> <li>Télécharger automatiquement les<br/>pièces jointes une fois connecté<br/>au Wi-Fi</li> <li>Précédente</li> <li>Suivant</li> </ul> | Suivant                                                                                                    |
|                                                                                                    | I 14:08                                                                                                    |

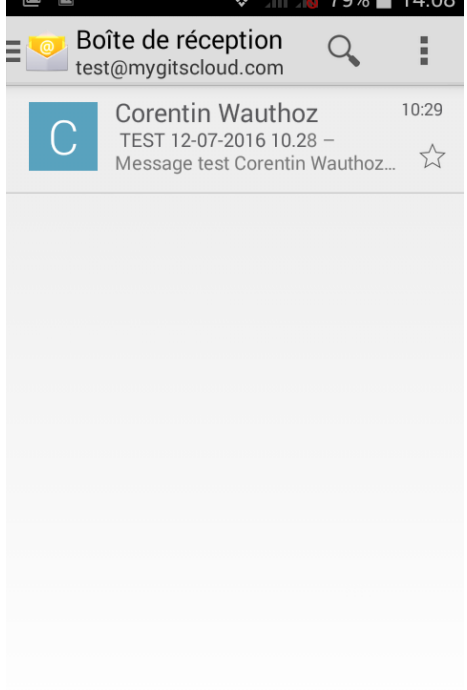

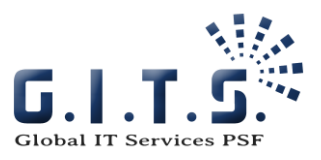

## Android 5

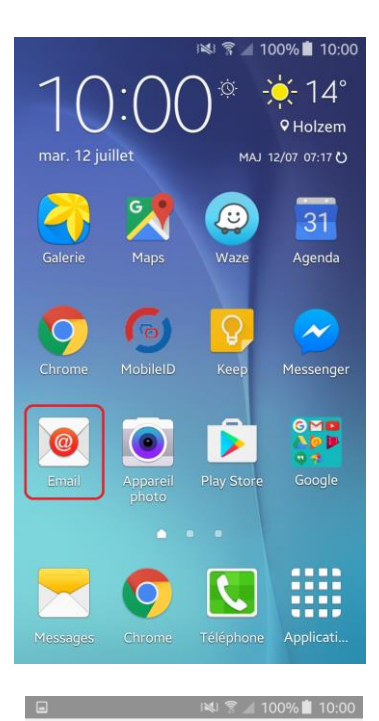

← Paramètres e-mail

cwauthoz@gits.lu

Type d'affichage

Dernière synchronisation : 12/07/2016 10:00

Ajouter compte

Adapter automatiquement l.. Réduisez le contenu des e-mails pour les adapter à l'écran. Le contenu peut toujours être visualisé en détails avec le

Indiquez si vous souhaitez recevoir des notifications sur la barre d'état lors de la réception d'e-mails. Vous pouvez également modifier les sonneries des notifications et les paramètres du vibreur.

Notifications d'e-mail

Adresses snam

Comptes

+

Général

Standard

zoom.

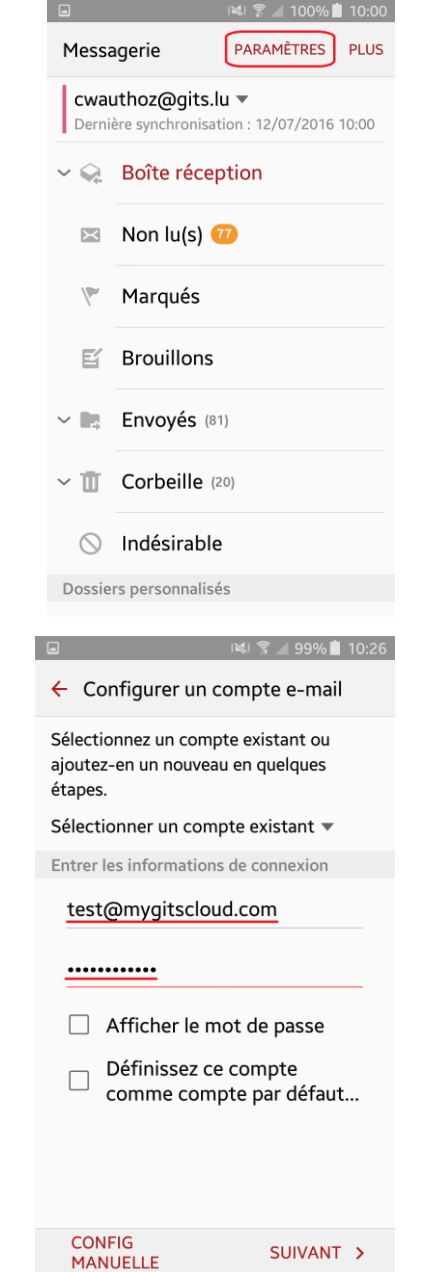

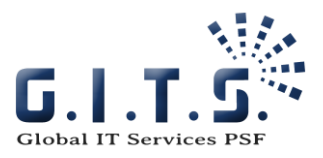

| 🖬 🕺 🗟 🖉 99% 🖠 10:26                                                                                                    |                                                                                                    |
|----------------------------------------------------------------------------------------------------|----------------------------------------------------------------------------------------------------|
| ← Sélectionnez le type de compte                                                                                                    | ← Paramètres du serveur Exchange                                                                                                    |
|                                                                                                    | Adresse e-mail                                                                                                    |
|                                                                                                    | test@mygitscloud.com                                                                                                    |
|                                                                                                    | Domaina) nom utilizataur                                                                                                    |
|                                                                                                    | Administration de la sécurité à distance                                                                                                    |
| COMPTE POP3                                                                                                    | Le serveur                                                                                                    |
|                                                                                                    | webmail.mygitscloud.com doit<br>être capable de contrôler à                                                                                                    |
| COMPTE IMAP                                                                                                    | distance certaines fonctions                                                                                                    |
| MICROSOFT EXCHANGE ACTIVESYNC                                                                                                    | de sécurité sur votre<br>périphérique. Continuer ?                                                                                                    |
|                                                                                                    |                                                                                                    |
|                                                                                                    | ANNULER OK                                                                                                    |
|                                                                                                    | Utiliser certif. client                                                                                                    |
|                                                                                                    |                                                                                                    |
|                                                                                                    |                                                                                                    |
|                                                                                                    |                                                                                                    |
|                                                                                                    | CERTIFICAT CLIENT                                                                                                    |
| ■ I≷I 😤 ⊿ 98% 🗎 10:27                                                                                                    |                                                                                                    |
| <ul> <li>■ IN 27</li> <li>✓ Paramètres de synchronisation</li> </ul>                                                                                                    | CERTIFICAT CLIENT<br>SUIVANT ><br>IN 2 4 98% 10:28<br>Modification des noms                                                                                                    |
| <ul> <li>INNE 2 98% ■ 10:27</li> <li>← Paramètres de synchronisation</li> <li>Période de synchronisation E-mail</li> </ul>                                                                                                    | CERTIFICAT CLIENT<br>SUIVANT ><br>Modification des noms<br>Votre compte a été configuré. Vous                                                                                                    |
| <ul> <li>IN 98% 10:27</li> <li>Paramètres de synchronisation</li> <li>Période de synchronisation E-mail</li> <li>3 jours </li> </ul>                                                                                                    | CERTIFICAT CLIENT<br>SUIVANT ><br>SUIVANT ><br>Modification des noms<br>Votre compte a été configuré. Vous<br>pouvez maintenant modifier votre nom et<br>celui de votre compte pour les e-mails                                                                                                    |
| <ul> <li>INITIAN 98% 10:27</li> <li>Paramètres de synchronisation</li> <li>Période de synchronisation E-mail</li> <li>3 jours </li> <li>Paramètres de synchro.</li> </ul>                                                                                                    | CERTIFICAT CLIENT<br>SUIVANT ><br>SUIVANT ><br>Modification des noms<br>Votre compte a été configuré. Vous<br>pouvez maintenant modifier votre nom et<br>celui de votre compte pour les e-mails<br>sortants.                                                                                                    |
| <ul> <li>Paramètres de synchronisation</li> <li>Période de synchronisation E-mail</li> <li>3 jours </li> <li>Paramètres de synchro.</li> <li>Auto. (à la réception) </li> </ul>                                                                                                    | CERTIFICAT CLIENT<br>SUIVANT ><br>Modification des noms<br>Votre compte a été configuré. Vous<br>pouvez maintenant modifier votre nom et<br>celui de votre compte pour les e-mails<br>sortants.                                                                                                    |
| <ul> <li>Paramètres de synchronisation</li> <li>Période de synchronisation E-mail</li> <li>3 jours </li> <li>Paramètres de synchro.</li> <li>Auto. (à la réception) </li> <li>Taille de récupération des e-mails</li> </ul>                                                                                                    | CERTIFICAT CLIENT<br>SUIVANT ><br>SUIVANT ><br>Modification des noms<br>Notre compte a été configuré. Vous<br>pouvez maintenant modifier votre nom et<br>celui de votre compte pour les e-mails<br>sortants.<br>Nom de compte (facultatif)<br>test@mygitscloud.com                                                                                                    |
| Image: Solution of the synchronisation         Période de synchronisation E-mail         3 jours ▼         Paramètres de synchro.         Auto. (à la réception) ▼         Taille de récupération des e-mails         Aucune limite ▼                                                                                                    | CERTIFICAT CLIENT SUIVANT >  CERTIFICAT CLIENT  SUIVANT >  Modification des noms  Votre compte a été configuré. Vous pouvez maintenant modifier votre nom et celui de votre compte pour les e-mails sortants.  Nom de compte (facultatif) test@mygitscloud.com                                                                                                    |
| <ul> <li>Paramètres de synchronisation</li> <li>Période de synchronisation E-mail</li> <li>3 jours </li> <li>Paramètres de synchro.</li> <li>Auto. (à la réception) </li> <li>Taille de récupération des e-mails</li> <li>Aucune limite </li> <li>Période de synchronisation de Calendrier</li> <li>Comminson =</li> </ul>                                                                                                    | CERTIFICAT CLIENT SUIVANT > CERTIFICAT CLIENT SUIVANT > CUIVANT > CUIVANT > |
| <ul> <li>Net ? 4 98% 10:27</li> <li>Paramètres de synchronisation</li> <li>Période de synchronisation E-mail</li> <li>3 jours </li> <li>Paramètres de synchro.</li> <li>Auto. (à la réception) </li> <li>Taille de récupération des e-mails</li> <li>Aucune limite </li> <li>Période de synchronisation de Calendrier</li> <li>2 semaines </li> </ul>                                                                                                    | CERTIFICAT CLIENT   SUIVANT   SUIVANT   Modification des noms   Modification des noms   Votre compte a été configuré. Vous pouvez maintenant modifier votre nom et celui de votre compte pour les e-mails sortants.   Nom de compte (facultatif)   test@mygitscloud.com   Lest@mygitscloud.com                                                                                                    |
| <ul> <li>National Strain Strain S</li></ul> | CERTIFICAT CLIENT         SUIVANT >         SUIVANT >         Modification des noms         Modification des noms         Votre compte a été configuré. Vous pouvez maintenant modifier votre nom et celui de votre compte pour les e-mails sortants.         Nom de compte (facultatif)         test@mygitscloud.com         Image: Compte des test@mygitscloud.com         1       2       3       4       5       6       7       8       9       0         a       z       e       r       t       y       u       i       o       p                                                                                                    |
| <ul> <li>INAL S 4 98% 10:27</li> <li>Paramètres de synchronisation</li> <li>Période de synchronisation E-mail</li> <li>3 jours </li> <li>Paramètres de synchro.</li> <li>Auto. (à la réception) </li> <li>Taille de récupération des e-mails</li> <li>Aucune limite </li> <li>Période de synchronisation de Calendrier</li> <li>2 semaines </li> <li>M'avertir de l'arrivée d'un e-mail</li> <li>Synchroniser les contacts</li> </ul>                                                                                                    | CERTIFICAT CLIENT<br>SUIVANT ><br>SUIVANT ><br>Modification des noms<br>Votre compte a été configuré. Vous<br>pouvez maintenant modifier votre nom et<br>celui de votre compte pour les e-mails<br>sortants.<br>Nom de compte (facultatif)<br>test@mygitscloud.com<br>test@mygitscloud.com<br>test@mygitscloud.com                                                                                                    |
| <ul> <li>National Section 10:27</li> <li>Paramètres de synchronisation</li> <li>Période de synchronisation E-mail</li> <li>3 jours </li> <li>Paramètres de synchro.</li> <li>Auto. (à la réception) </li> <li>Taille de récupération des e-mails</li> <li>Aucune limite </li> <li>Période de synchronisation de Calendrier</li> <li>2 semaines </li> <li>M'avertir de l'arrivée d'un e-mail</li> <li>Synchroniser les contacts</li> <li>Synchroniser Calendrier</li> </ul>                                                                                                    | CERTIFICAT CLIENT<br>SUIVANT ><br>SUIVANT ><br>Modification des noms<br>Modification des noms<br>Votre compte a été configuré. Vous<br>pouvez maintenant modifier votre nom et<br>celui de votre compte pour les e-mails<br>sortants.<br>Nom de compte (facultatif)<br>test@mygitscloud.com<br>TERMINÉ >                                                                                                    |
| <ul> <li>National Section 10:27</li> <li>Paramètres de synchronisation</li> <li>Période de synchronisation E-mail</li> <li>3 jours </li> <li>Paramètres de synchro.</li> <li>Auto. (à la réception) </li> <li>Taille de récupération des e-mails</li> <li>Aucune limite </li> <li>Période de synchronisation de Calendrier</li> <li>2 semaines </li> <li>M'avertir de l'arrivée d'un e-mail</li> <li>Synchroniser les contacts</li> <li>Synchroniser Calendrier</li> <li>Synchroniser Tâches</li> </ul>                                                                                                    | CERTIFICAT CLIENT<br>SUIVANT ><br>SUIVANT ><br>Modification des noms<br>Notre compte a été configuré. Vous<br>pouvez maintenant modifier votre nom et<br>celui de votre compte pour les e-mails<br>sortants.<br>Nom de compte (facultatif)<br>test@mygitscloud.com<br>TERMINÉ >                                                                                                    |

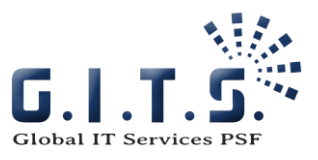

|                                         | i⊠%88 ∥⊾ 💱 🕬            | 10:29    |
|-----------------------------------------|-------------------------|----------|
| Boîte réception<br>test@mygitscloud.com | CHERCHER                | PLUS     |
| Non lu(s) 0                             | Dernière synchronisatio | on 10:29 |
| Corentin Wautho                         | <b>2</b><br>.28         | 10:29    |
| Message test Corenti                    | n Wauthoz GLOB          | P        |
|                                         |                         | ۲        |
|                                         |                         |          |

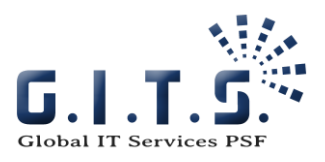

# iOS 11.4.1

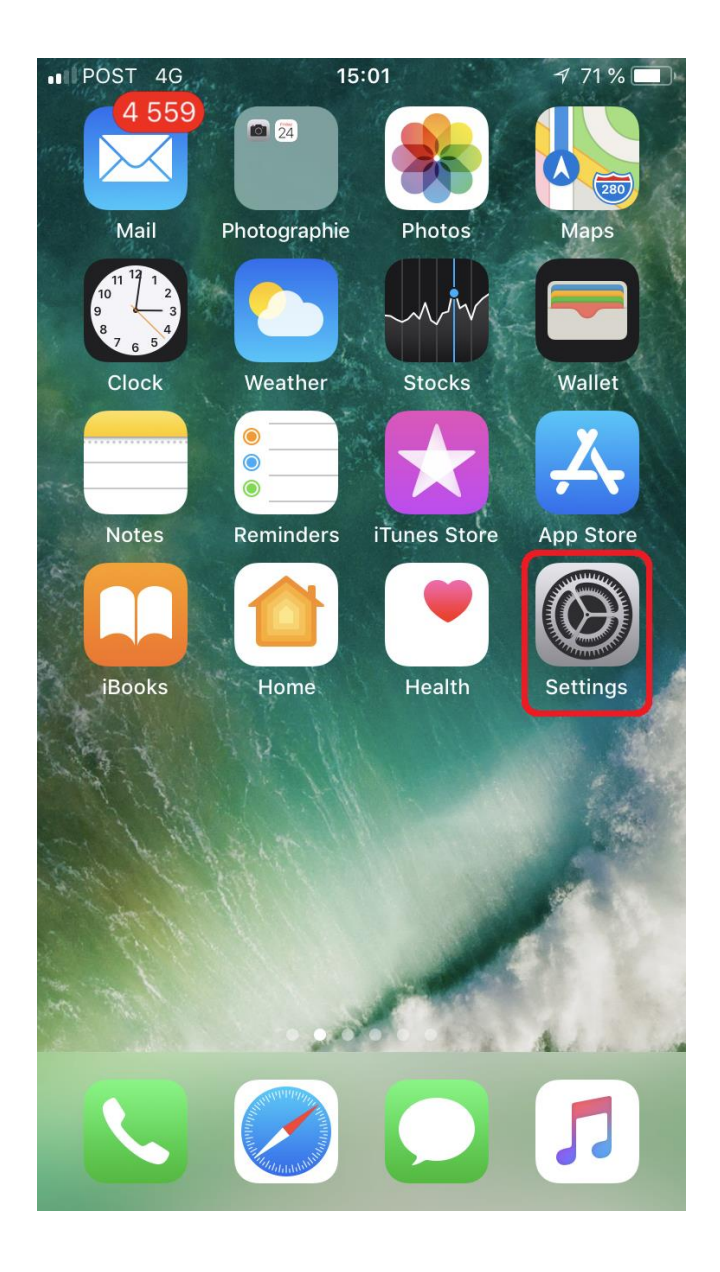

| I POS                                              | Г 4G          | 15:01   | 7 71 % 🔳 |
|----------------------------------------------------|---------------|---------|----------|
|                                                    | Se            | ettings |          |
| ?                                                  | Accounts & Pa | sswords | >        |
|                                                    | Mail          |         | >        |
|                                                    | Contacts      |         | >        |
|                                                    | Calendar      |         | >        |
|                                                    | Notes         |         | >        |
| <ul> <li></li> <li></li> <li></li> <li></li> </ul> | Reminders     |         | >        |
|                                                    | Phone         |         | >        |
|                                                    | Messages      |         | >        |
|                                                    | FaceTime      |         | >        |
|                                                    | Maps          |         | >        |
|                                                    | Compass       |         | >        |
|                                                    | Safari        |         | >        |

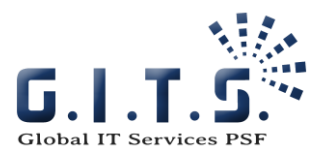

| IN POST 4G                           | 15:01                    | 71% 🔳 |
|--------------------------------------|--------------------------|-------|
| Settings Ac                          | counts & Passwords       |       |
|                                      |                          |       |
| App & V                              | Vebsite Passwords        | >     |
| ACCOUNTS                             |                          |       |
| <b>iCloud</b><br>iCloud Drive, Con   | itacts, Storage & Backup | >     |
| <b>Outlook</b><br>Mail, Calendars, F | Reminders, Notes         | >     |
|                                      |                          |       |

| Add Account |  | > |
|-------------|--|---|
|             |  |   |

Fetch New Data

Push >

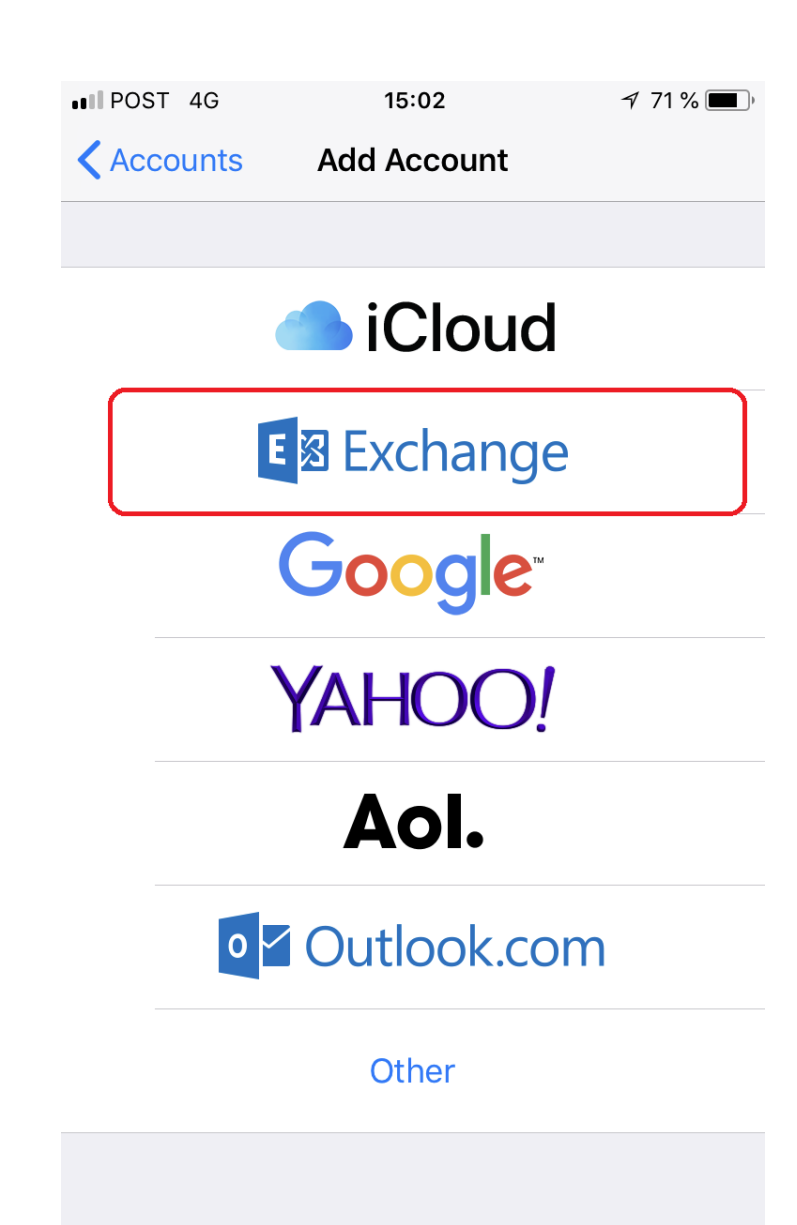

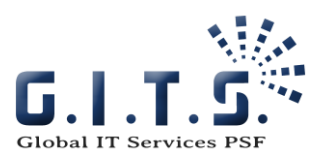

| IPOST 4G    | 15:02                                          | 7 71 % 🔳 | III POST 4G                   | 15:02                                                                                                    | 7 71 % 🔳                  |
|-------------|------------------------------------------------|----------|-------------------------------|----------------------------------------------------------------------------------------------------|---------------------------|
| Cancel      | Exchange                                       | Next     | Cancel                        | Exchange                                                                                                    | Next                      |
| Email       | email@example.com                              |          | Email                         |                                                                                                    |                           |
| Description | My Exchange Account                            |          | Description                   |                                                                                                    |                           |
| TG          | Exchange Device ID<br>UTBF4SGD7DJF07FIQVBJDIRG |          | Sign<br>Exc<br>Your<br>Micros | in to your "gitws.co<br>change account usin<br><u>Microsoft?</u><br>email address will be sen<br>off to discover your Exch<br>account information.<br>Configure Manually<br>Sign In | om"<br>ng<br>t to<br>ange |

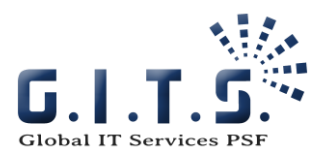

| POST 4G 15:02              | 71 % 🔳 ) | •III PC | ST 4G                  |         | 15:03    |            | 7  | 71 % 🔳       |
|----------------------------|----------|---------|------------------------|---------|----------|------------|----|--------------|
| Cancel                     | Next     | Ca      | ncel                   |         |          |            |    | Next         |
|                            |          |         |                        |         |          |            |    |              |
| Email exemple @test.com    |          | Em      | ail <mark>exe</mark> r | nple@te | st.com   |            |    |              |
| Password Required          |          | Pas     | sword                  |         | ••••     |            |    |              |
| Description Exchange       |          | De      | scriptio               | n Exch  | nange    |            |    |              |
|                            |          |         |                        |         |          |            |    |              |
| Exchange Device ID         |          |         |                        | Exc     | hange De | evice ID   |    |              |
| T6UTBF4SGD7DJF07FIQVBJDIRG | 6        |         | Т                      | 6UTBF4S | GD7DJF0  | )7FIQVBJDI | RG |              |
|                            |          |         |                        |         |          |            |    |              |
|                            |          |         |                        |         |          |            |    |              |
|                            |          |         |                        |         |          |            |    |              |
|                            |          |         |                        |         |          |            |    |              |
|                            |          | q       | w                      | e r     | ty       | yu         | i  | o p          |
|                            |          |         |                        | d       | fa       | hi         | k  |              |
|                            |          |         |                        |         |          |            |    |              |
|                            |          | ¢       | Z                      | x       | c v      | b n        | m  | $\bigotimes$ |
|                            |          | 123     |                        |         | space    | 9          | r  | eturn        |

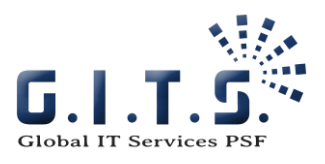

| ••I POST 4G | 15:04                                          | 7 70 % 🔳 , | ••11 F      | ost<br>anc | el        | <sup>15:04</sup><br>Exchange | V |
|-------------|------------------------------------------------|------------|-------------|------------|-----------|------------------------------|---|
| Email       | exemple@test.com                               |            |             |            | Mail      |                              |   |
|             |                                                |            |             |            | Contacts  |                              |   |
| Server      | mail.mygitscloud.com                           |            |             | •••        | Calendars |                              |   |
| Domain      | Optional                                       |            | •<br>•<br>• |            | Reminders | 5                            |   |
| Username    | exemple@test.com                               |            |             |            | Notes     |                              |   |
| Password    | •••••                                          |            |             |            |           |                              |   |
|             |                                                |            |             |            |           |                              |   |
| Description | Exchange                                       |            |             |            |           |                              |   |
| T6          | Exchange Device ID<br>UTBF4SGD7DJF07FIQVBJDIRG | 3          |             |            |           |                              |   |

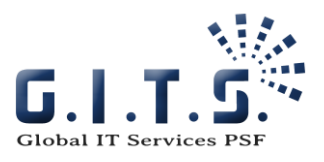

| ••• POST 4G 15:05                                       | 7 70 % 🔳 י |
|---------------------------------------------------------|------------|
| Settings Accounts & Passwords                           |            |
|                                                         |            |
| App & Website Passwords                                 | >          |
| ACCOUNTS                                                |            |
| iCloud<br>iCloud Drive, Contacts, Storage & Backup      | >          |
| Exchange<br>Mail, Contacts, Calendars, Reminders, Notes | >          |
| Outlook<br>Mail, Calendars, Reminders, Notes            | >          |
|                                                         | >          |
|                                                         | >          |
| Add Account                                             | >          |
|                                                         |            |
| Fetch New Data                                          | Push >     |
|                                                         |            |

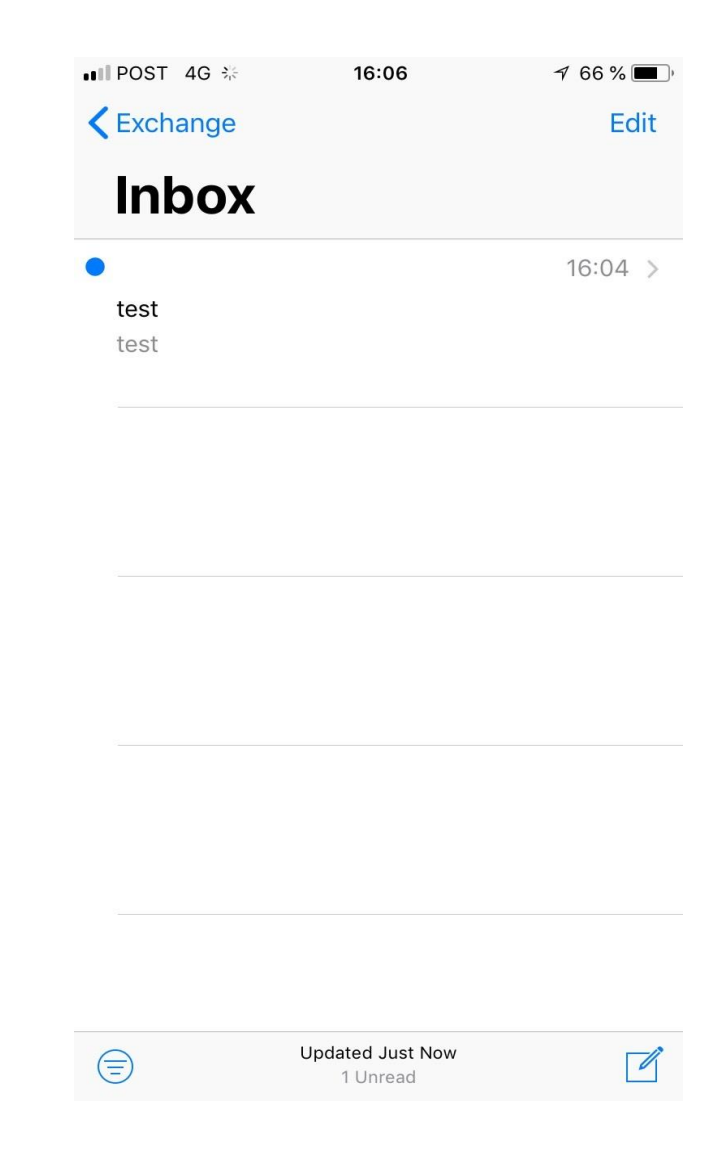

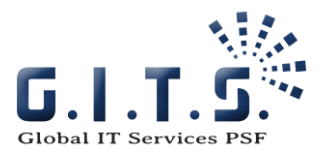

# Mac OS

#### 2 Solutions: Outlook for Mac (version 2010 or 2016) or Application Mail

#### Outlook 2010 pour Mac

Always check for updates before installation (help -> Check for Updates)

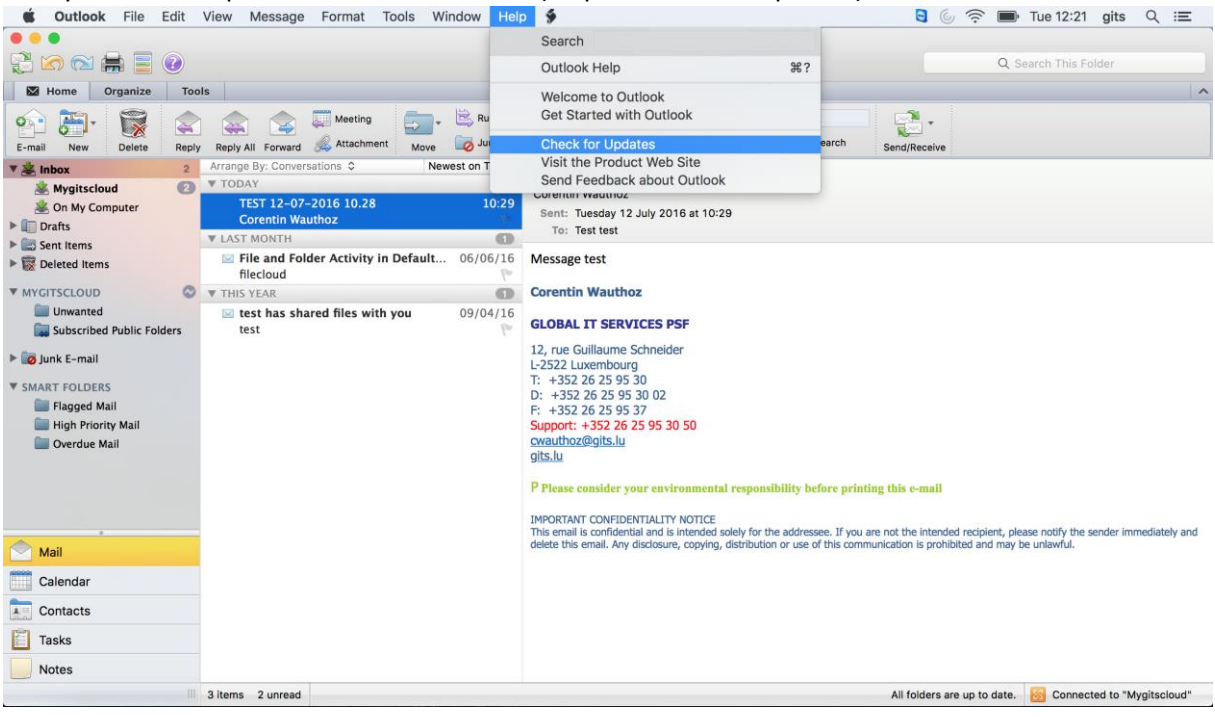

| et. |
|-----|
| 'n  |

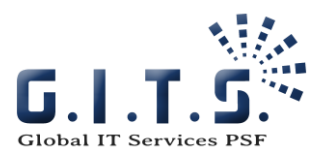

| AutoUpdate chec<br>nformation abou | There are no updat<br>Microsoft software<br>check again later. | es available for<br>at this time. Pl | your <sup>are</sup><br>ease | 2. For more |
|------------------------------------|----------------------------------------------------------------|--------------------------------------|-----------------------------|-------------|
| low would you                      |                                                                |                                      |                             |             |
| Manually                           |                                                                |                                      | ок                          |             |
| Automat                            |                                                                |                                      |                             |             |
| Check for                          | Updates Weekly                                                 | 0                                    |                             |             |
| Checking o                         | ccurs only when you are o                                      | connected to the Ir                  | nternet.                    |             |
|                                    |                                                                |                                      |                             |             |
|                                    |                                                                |                                      | Oheelu                      | feelledate  |

#### Add Exchange account

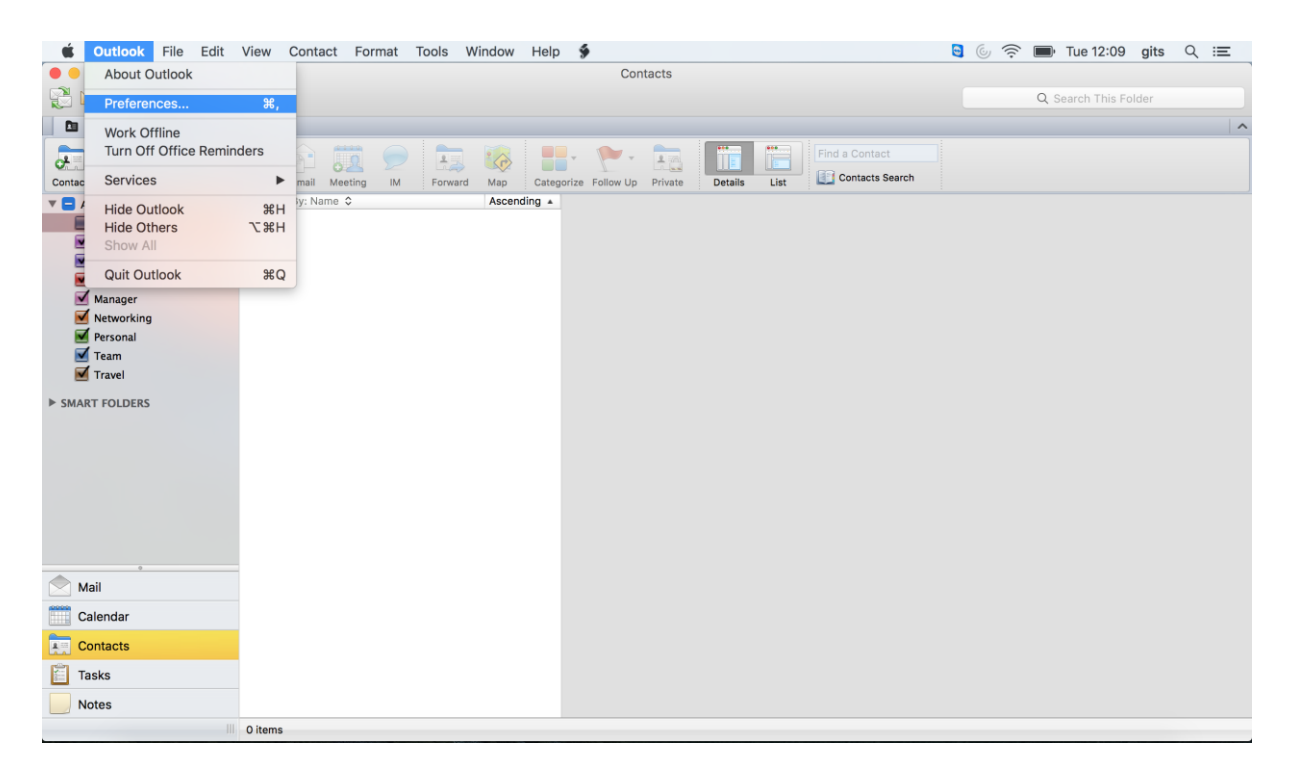

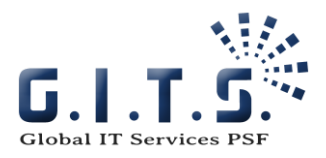

| Show All          |           | Out                       | look Preferend | ces       |             |  |
|-------------------|-----------|---------------------------|----------------|-----------|-------------|--|
| Personal Sett     | ings      | Notifications<br>& Sounds | Categories     | Fonts     | AutoCorrect |  |
| E-mail            | Composing | Signatures                | Rules          | Schedules |             |  |
| Other<br>Calendar | Contacts  | Sync Services             | Feedback       |           |             |  |

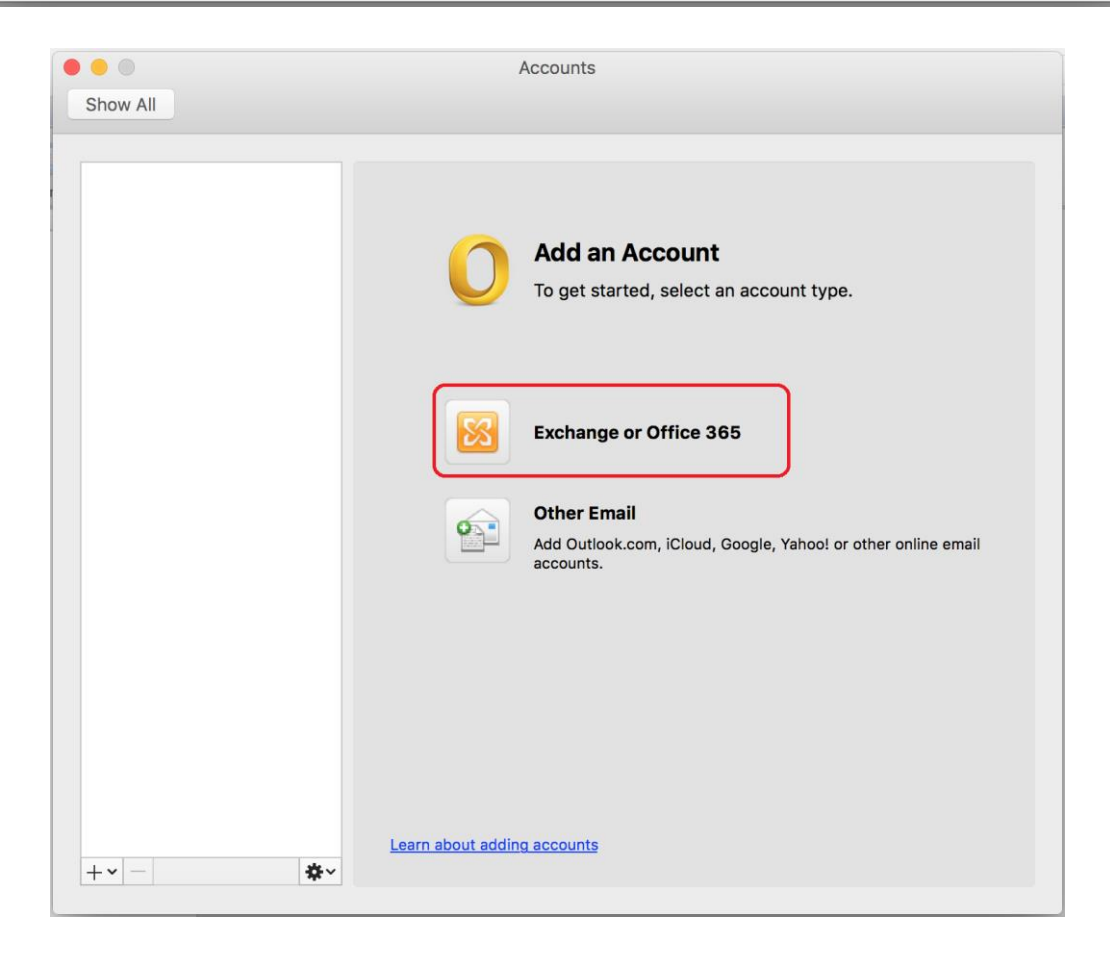

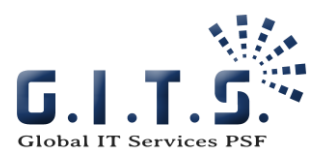

| 0 0 0    |                  | Accounts                                                                                   |
|----------|------------------|--------------------------------------------------------------------------------------------|
| Show All |                  |                                                                                            |
|          | Enter your Excha | nge account information.                                                                   |
|          | E-mail address:  | test@mygitscloud.com                                                                       |
|          | Authentication   |                                                                                            |
|          | Method:          | User Name and Password                                                                     |
|          | User name:       | test@mygitscloud.com                                                                       |
|          | Password:        | <u></u>                                                                                    |
|          |                  | Configure automatically                                                                    |
|          |                  | Cancel Add Account Add Outlook.com, iCloud, Google, Yahoo! or other online email accounts. |
| +• -     | Leaa             | n about adding accounts                                                                    |

| 0                                                      | Acco                     | ounts                           |          |
|--------------------------------------------------------|--------------------------|---------------------------------|----------|
| Show All                                               |                          |                                 |          |
| Default Account<br>Mygitscloud<br>test@mygitscloud.com | 8                        | Mygitscloud<br>Exchange Account |          |
|                                                        | Account description:     | Mygitscloud                     |          |
|                                                        | Personal information     |                                 |          |
|                                                        | Full name:               | Test test                       |          |
|                                                        | E-mail address:          | test@mygitscloud.com            |          |
|                                                        | Authentication           |                                 |          |
|                                                        | Method:                  | User Name and Password          |          |
|                                                        | User name:               | test@mygitscloud.com            |          |
|                                                        | Password:                | ••••••                          |          |
|                                                        |                          |                                 |          |
|                                                        |                          |                                 |          |
|                                                        |                          |                                 |          |
|                                                        |                          |                                 |          |
|                                                        |                          |                                 |          |
|                                                        | Learn about Exchange acc | ount settings                   | Advanced |
| +~ - *                                                 | ~                        |                                 |          |

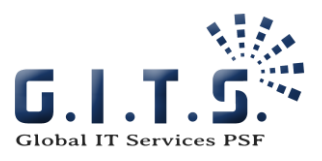

### Outlook 2016 for Mac

| Gutlook File Edit View Message | Format Tools Window Help                                |                                    | 👌 🌀 🗭 Fri 11:24 gits 🔍 😑 |
|--------------------------------|---------------------------------------------------------|------------------------------------|--------------------------|
| About Outlook                  | Inbox                                                   |                                    | Q Search This Folder     |
| Hor Preferences ೫,             |                                                         |                                    | <u>۰</u> ۲ ۵             |
| Work Offline                   | Meeting 📑 - 🇞 Junk -                                    | Find a Contact                     |                          |
| New Email All Sorward          | Attachment Move 🔀 Rules - Read/Unread Categorize Follow | Filter Address Book Send & Receive |                          |
| Services ►                     | By: Conversations ~ ↓                                   |                                    |                          |
| E Hide Outlook #H              |                                                         |                                    |                          |
| Show All                       |                                                         |                                    |                          |
| Quit Outlook %Q                |                                                         |                                    |                          |
| S Junk E-mail                  |                                                         |                                    |                          |
| ▼ Smart Folders                |                                                         |                                    |                          |
| Flagged Mail                   |                                                         |                                    |                          |
| Overdue Mail                   |                                                         |                                    |                          |
|                                |                                                         |                                    |                          |
|                                |                                                         |                                    |                          |
|                                |                                                         |                                    |                          |
|                                |                                                         |                                    |                          |
|                                |                                                         |                                    |                          |
|                                |                                                         |                                    |                          |
|                                |                                                         |                                    |                          |
|                                |                                                         |                                    |                          |
|                                |                                                         |                                    |                          |
|                                |                                                         |                                    |                          |
|                                |                                                         |                                    |                          |
| 🖂 🔳 😫 🖻 🖓                      |                                                         |                                    |                          |
| Items: 0                       |                                                         |                                    |                          |
|                                | 📅 🗂 🗊 🙉 🚗 🔜 2 2 2                                       | a 👝 🥵 🔊 🙆 🖉 🤇                      |                          |
|                                |                                                         |                                    |                          |

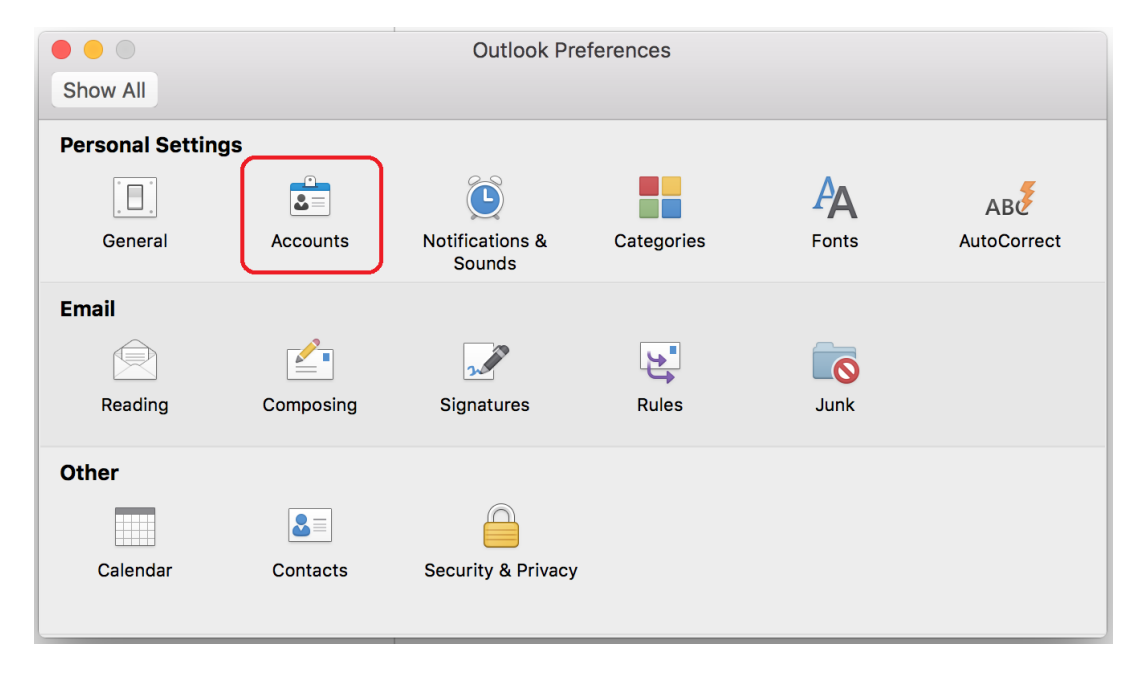

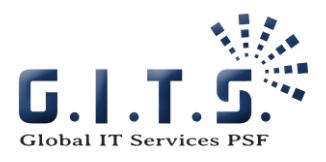

| Acc | counts                                                                                                    |
|-----|----------------------------------------------------------------------------------------------------|
|     | Add an Account<br>To get started, select an account type.<br>Exchange or Office 365<br>Dutlook.com<br>Dutlook.com, Hotmail, Live.com, or other Microsoft accounts<br>Dher Email<br>Cloud, Google, Yahoo!, or other accounts |

| Enter your Exchange | account information.    |
|---------------------|-------------------------|
| E-mail address:     | test@mygitscloud.com    |
| Authentication      |                         |
| Method:             | User Name and Password  |
| User name:          | test@mygitscloud.com    |
| Password:           | ·····                   |
|                     | Configure automatically |
|                     |                         |
|                     | Cancel Add Account      |

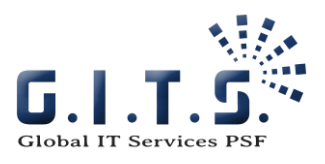

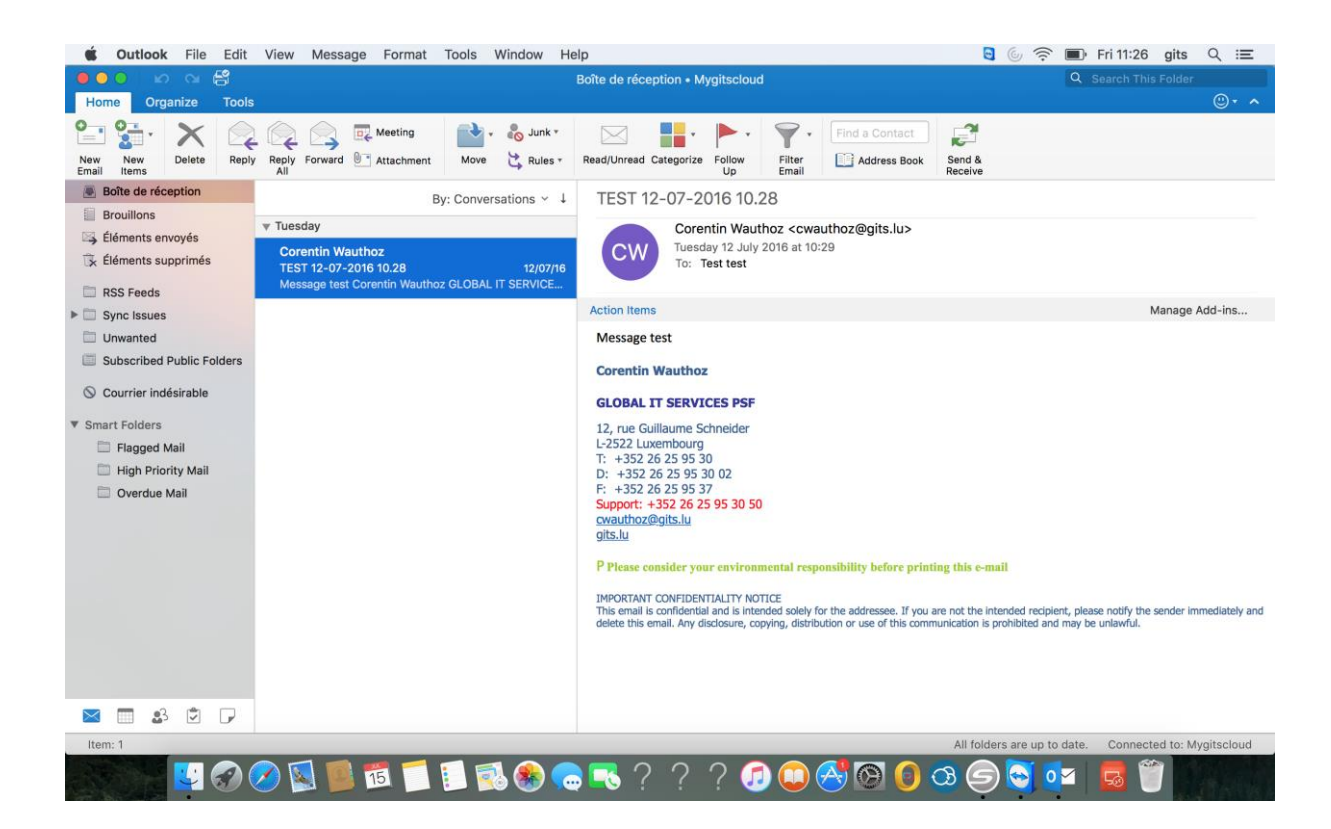

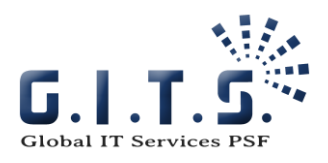

### Mail

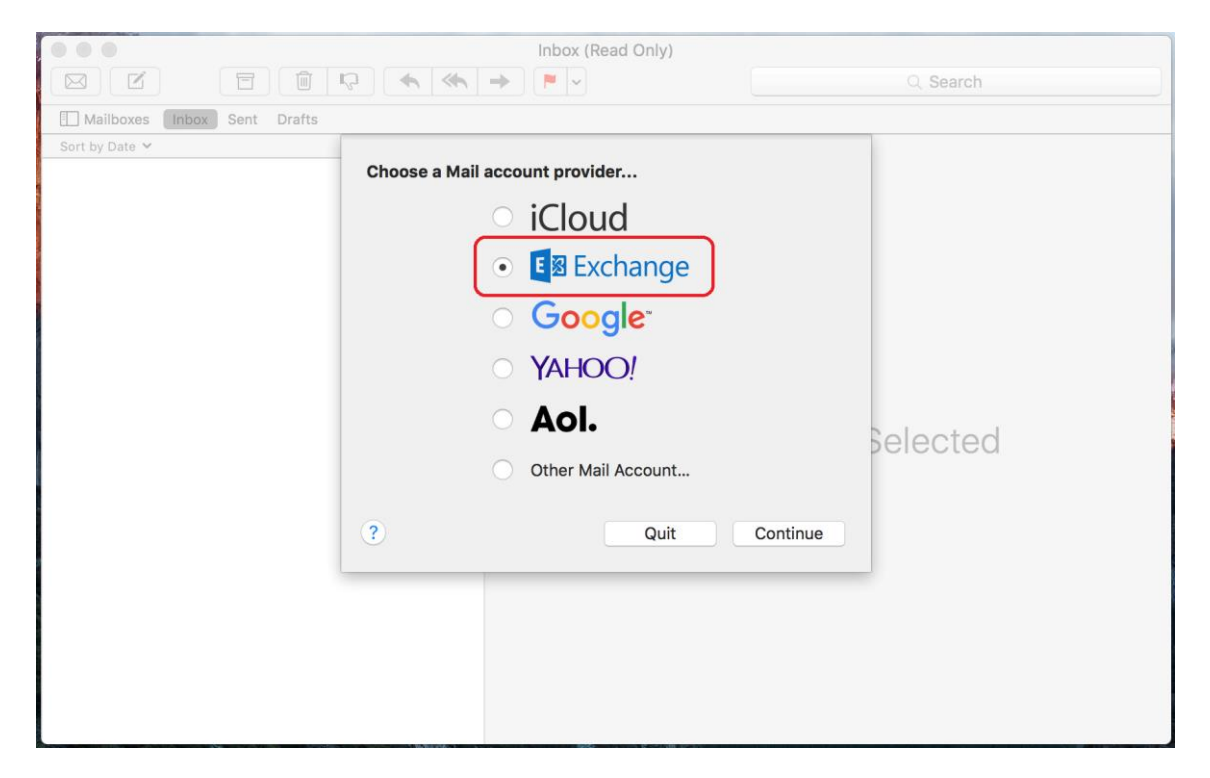

|                                | Inbox (Read Only)                                | Q. Search        |
|--------------------------------|--------------------------------------------------|------------------|
| Mailboxes  Inbox  Sent  Drafts |                                                  |                  |
| Sort by Date 🗸                 |                                                  |                  |
|                                | E 🛛 Exchange                                     |                  |
| То                             | pet started, fill out the following information: |                  |
|                                |                                                  |                  |
|                                | Name: gits                                       |                  |
| E                              | mail Address: test@mygitscloud.com               |                  |
|                                | Password:                                        |                  |
|                                | Cancel Back                                      | sign In Selected |
|                                |                                                  |                  |
|                                |                                                  |                  |
|                                |                                                  |                  |
|                                |                                                  |                  |
|                                |                                                  |                  |
|                                |                                                  |                  |
|                                |                                                  |                  |
|                                |                                                  |                  |

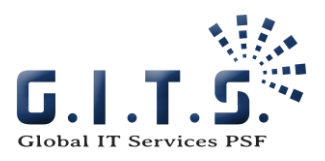

| Inbox (Read Only)           |                                                                 |          |  |
|-----------------------------|-----------------------------------------------------------------|----------|--|
|                             |                                                                 | Q Search |  |
| Mailboxes Inbox Sent Drafts |                                                                 |          |  |
| Sort by Date 💙              | E Exchange<br>Select the apps you want to use with this account | unt:     |  |
|                             | Mail     Contacts                                               |          |  |
|                             | Calendars                                                       |          |  |
|                             | Reminders                                                       | Selected |  |
|                             | Votes                                                           |          |  |
|                             | Cancel Back                                                     | Done     |  |
|                             |                                                                 |          |  |

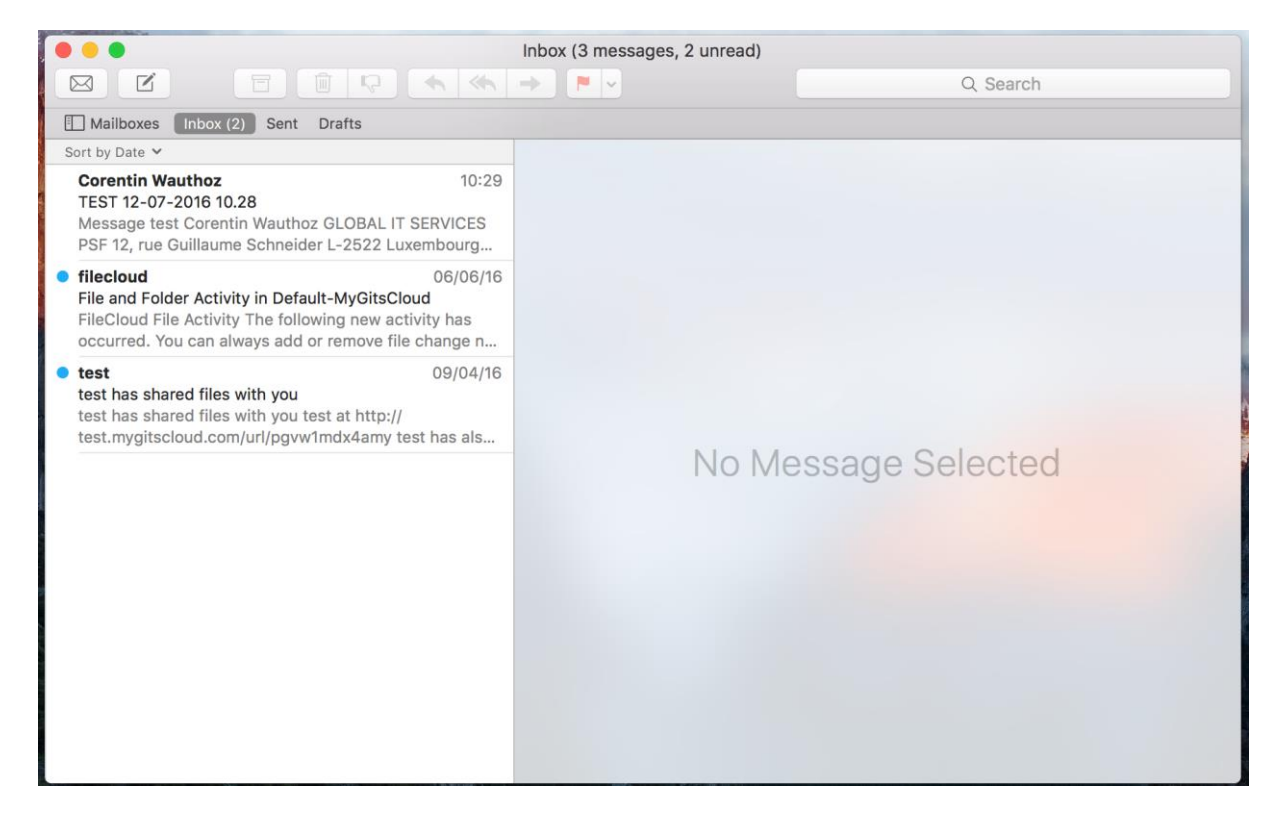